# SOFTWARE DE CABINAS

WWW.TECOM.TK

### **MANUAL DEL USUARIO**

JK\_SYC@HOTMAIL.COM JKTECOM@GMAIL.COM

Venta y Servicio técnico - centrales telefónicas Panasonic - teléfonos - impresoras - teléfonos inalámbricos - venta de fax Panasonic y Brother - Baterías para teléfonos inalámbricos y accesorios - plantas celulares - software cabinas telefónicas – telefonía VOIP – audio y sonido

| Introducción                                          | 3         |
|-------------------------------------------------------|-----------|
| 1. Ingresando al sistema                              | 4         |
| 2. Configurar sistema                                 |           |
| 2.1 Configurar opciones de cabina                     | TANES     |
| .2 Pasa-Saldo                                         | 8-10-01-3 |
| 2.3 Parámetros                                        | 10        |
| 2.4 Soporte técnico                                   | 11        |
| 2.5 Programar visor                                   | 12        |
| 2.6 Datos de su empresa                               | 13        |
| 3. Usuarios                                           |           |
| 3.1 Agregar usuario                                   | 15        |
| 3.2 Configurar usuario(s)                             | 16        |
| 3.3 Cambiar contraseñas                               | 17        |
| 4. Telefonía                                          |           |
| 4.1 Bolsa de minutos                                  | 19        |
| 4.2 Bloqueos                                          | 20        |
| 4.3 Cabina especial                                   | 21        |
| 5. Configurar tarifas y destinos                      |           |
| 5.1 Tarifas locales                                   | 23        |
| 4.2 Tarifas nacionales                                | 24        |
| 4.3 Tarifas internacionales                           | 25        |
| 4.3.1 Cambiar tarifas de las llamadas internacionales | 26        |
| 4. 3.1 Agregar nuevo destino internacional            | 27        |
| 6. Otras opciones                                     |           |
| 6.1 Descargas                                         | 29        |
| 6.2 Venta rápida                                      | 30        |
| 6.3 Control de usuarios                               | 31        |
| 6.4 General reporte                                   | 32        |
| 6.4.1 Reporte detallado                               | 33        |
| 6.4.2 Reporte detallado                               | 34        |
| 6.4.3 Reporte usuario                                 | 35        |
| 6.4.4 Reporte por cabina                              | 36        |
| 6.5 Cambio de usuario                                 | 37        |
| 7. TRABAJAR CON CABINAS                               |           |
| 7. 1 Descripción de los botones de la cabina          | 8         |

Celular : 321 419 68 53 Fijo(s) : (1) 4679608 – (1) 778 46 76 E-mail : jk\_syc@hotmail.com www.tecom.tk

## JK sistemas y comunicaciones MANUAL OPERATIVO DEL SOFTWARE DE CABINAS

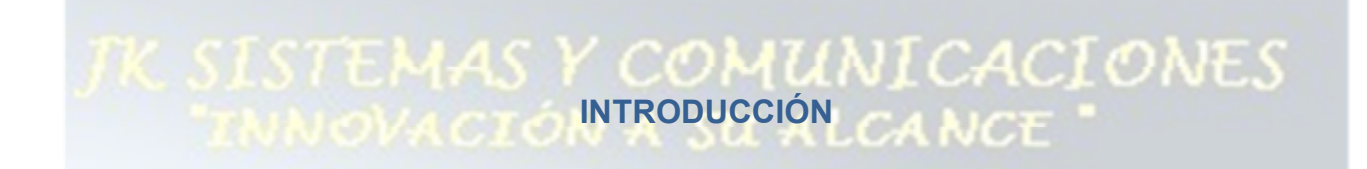

Señor(es) Empresario(s):

Por medio de la presente nos permitimos presentar a usted nuestro sistema de CABINAS **versión 7.03.13** en este manual se explicara el funcionamiento del mismo si tiene alguna inquietud y/o su software presenta algún problema puede revisar su **MANUAL DE INSTALACION DE HARDWARE**, puede pedirle una copia a su proveedor o descargarla de nuestra página: <u>www.tecom.tk</u>.

El software de cabinas es diseñado para poder ser usadas para poder vender minutos en diferentes locales comerciales (SAI, Cabinas telefónicas, Café Internet, Droguerías, ETC) para que los dueños de los mismos tengan una manera fácil y efectiva para poder administrar dicho servicio.

Esperamos que este manual sea de gran utilizada para poder entender cómo funciona nuestro sistema de cabinas:

ATT: **Carlos Fernando Londoño G.** Técnico soporte. Bogotá - Colombia **CONTÁCTENOS** 321 419 68 53 - (1) 4679608 - (1) 778 46 76 **E-mail:** jk\_syc@hotmail.com

> Celular : 321 419 68 53 Fijo(s) : (1) 4679608 – (1) 778 46 76 E-mail : jk\_syc@hotmail.com www.tecom.tk

#### JK sistemas y comunicaciones ny pipreil 1. INGRESANDO AL SISTEMA

Para poder ingresar debe saber que su software queda residente en su disco duro segunda la instalación por defecto el software queda residente en:

#### C:\archivos de programa\speedphone:

Donde "C:\" es el disco local que alberga el sistema operativo, el icono del sistema es el siguiente:

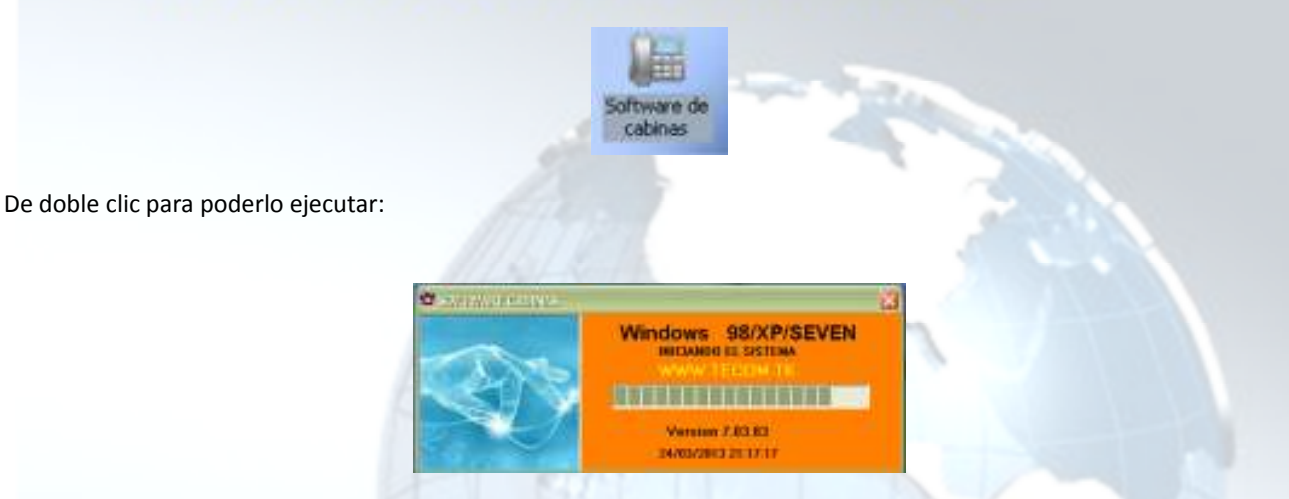

JICACIONES

El sistema cargara, como se muestra en la gráfica anterior aparece la fecha actual y la hora además la versión del software (este manual esta aplicado a la versión 7.03.03) las versiones son muy parecidas y añaden nuevos recursos que la gente solicita.

Recuerde tener encendido el HARDWARE del sistema (multiplexor y visores) que el multiplexor esté conectado en el puerto COM correcto como se explico en el manual de instalación.

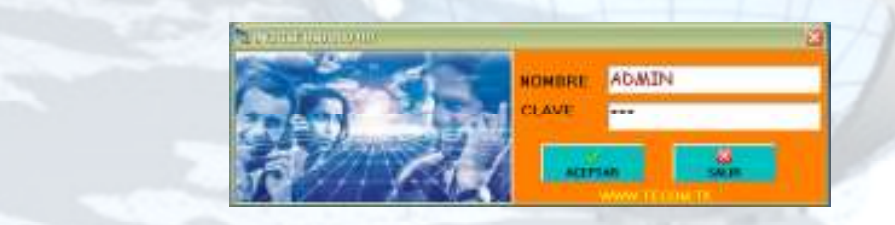

**CLAVE: 123** 

**CLAVE: 123** 

Ingrese DATOS si es la primera vez que usted ingresa recuerde que tiene 3 usuarios:

NOMBRE: JK

NOMBRE: ADMIN NOMBRE: XIMENA

ADMINITRADOR **OPERARIO** CLAVE: RESTRINGIDA TECNICO

Administrador: Es aquel que puede configurar todo el sistema (cambiar tarifas, crear usuarios, etc.). Operario: Es aquel que tiene restricciones y solo tiene acceso para cobrar las ventas realizadas. Técnico: Uso exclusivo del servicio técnico.

Cuando ingresa con cualquier operario entra al sistema:

Venta y Servicio técnico - centrales telefónicas Panasonic - teléfonos - impresoras - teléfonos inalámbricos - venta de fax Panasonic y Brother - Baterías para teléfonos inalámbricos y accesorios - plantas celulares - software cabinas telefónicas – telefonía VOIP – audio y sonido

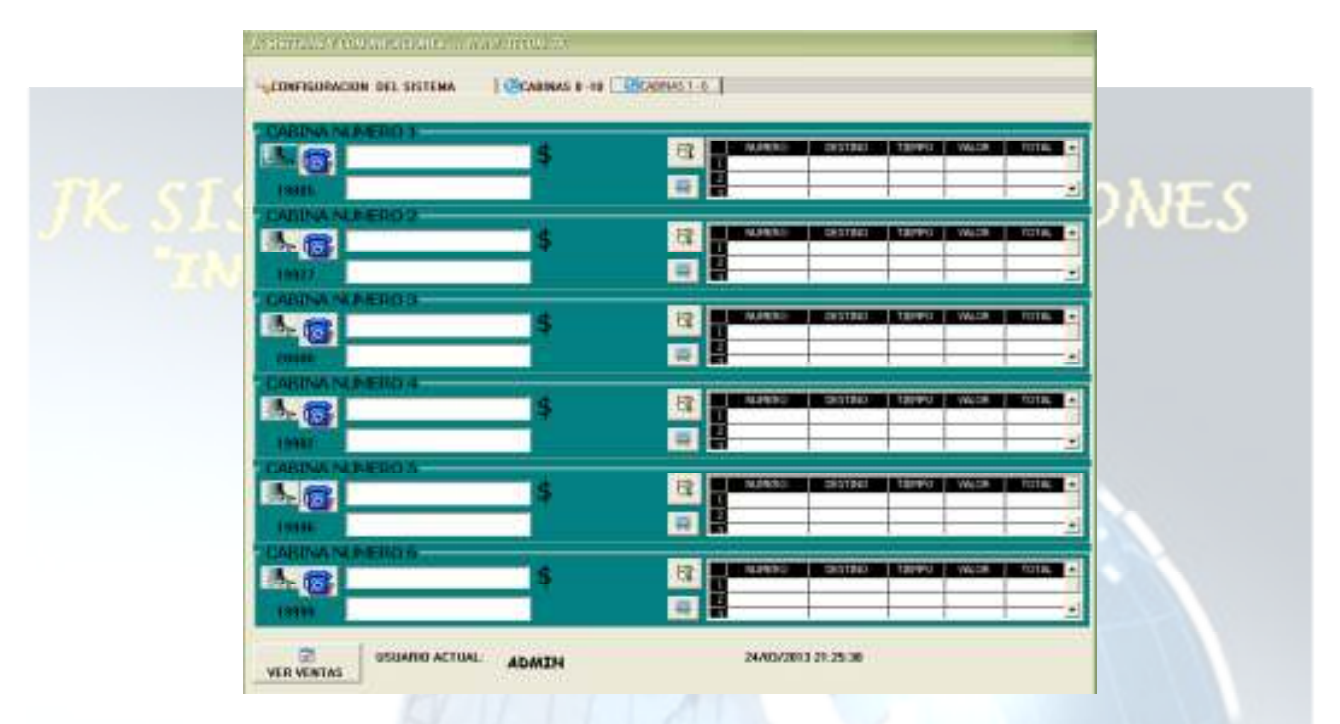

Usted puede expandir el software para poder ver las cabinas 7 A 10...

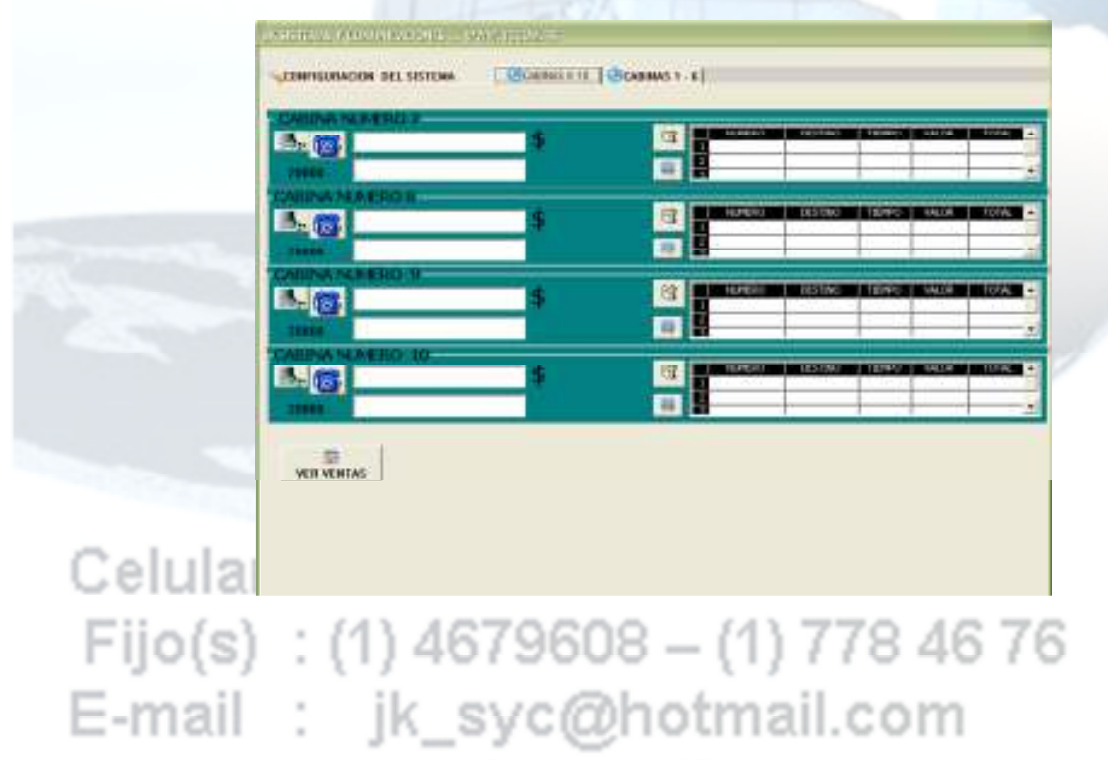

Ya has ingresado al sistema, como es tu primera vez te enseñaremos como configurar tu software para poder tener un mejor desempeño.

Acceso a configuración del sistema:

Venta y Servicio técnico - centrales telefónicas Panasonic - teléfonos - impresoras - teléfonos inalámbricos - venta de fax Panasonic y Brother - Baterías para teléfonos inalámbricos y accesorios - plantas celulares - software cabinas telefónicas – telefonía VOIP – audio y sonido

## JK sistemas y comunicaciones 2. CONFIGURAR SISTEMA.

**IUNICACIONES** 

ANCE

Aquí podemos configurar entre otras las siguientes opciones:

#### A.) Bolsa de minutos (minutos programados por cabina).

- B.) Pasa Saldo (pase el saldo de una cabina a otra).
- C.) Prepago por minutos (programa la cantidad de minutos a vender).
- D.) Tiempo de GRACIA (segundos de más en la contestación).
- E.) Tiempo de contestación (segundos para activar inversión de polaridad).

#### **CONFIGURAR OPCIONES DE CABINA.**

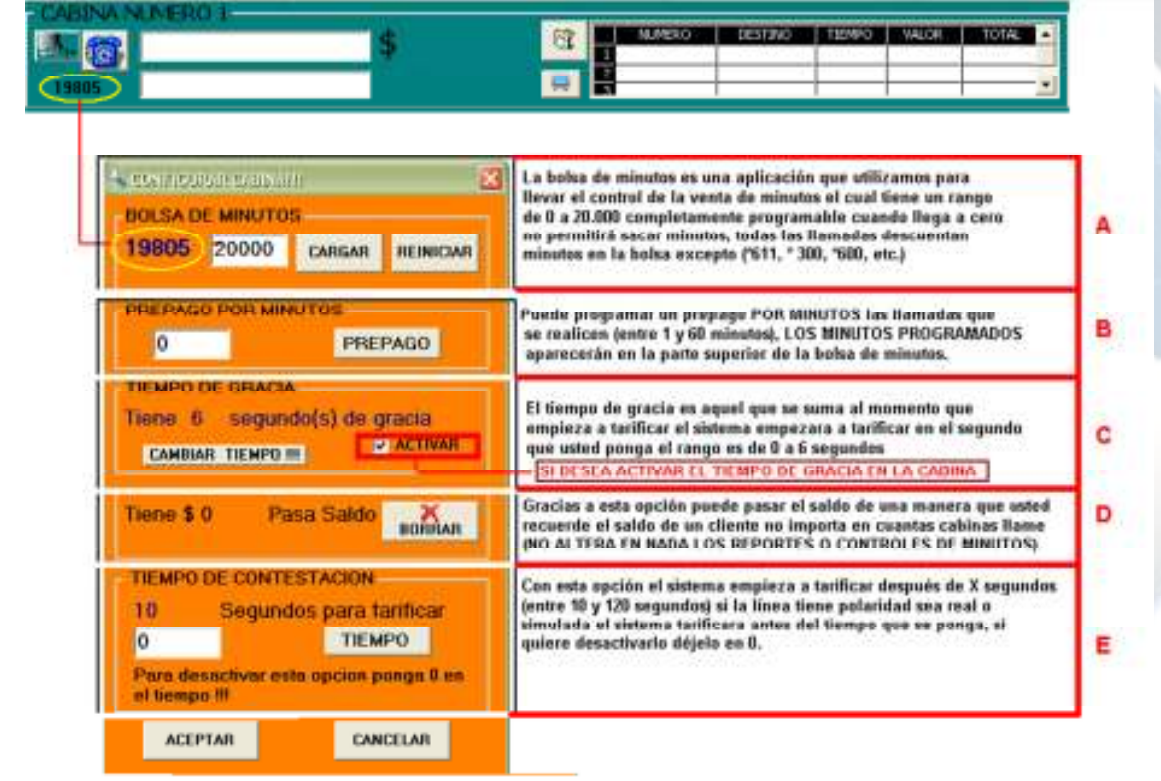

Celular : 321 419 68 53 Fijo(s) : (1) 4679608 – (1) 778 46 76 E-mail : jk\_syc@hotmail.com www.tecom.tk

## JK sistemas y comunicaciones 2.2 PASA SALDO

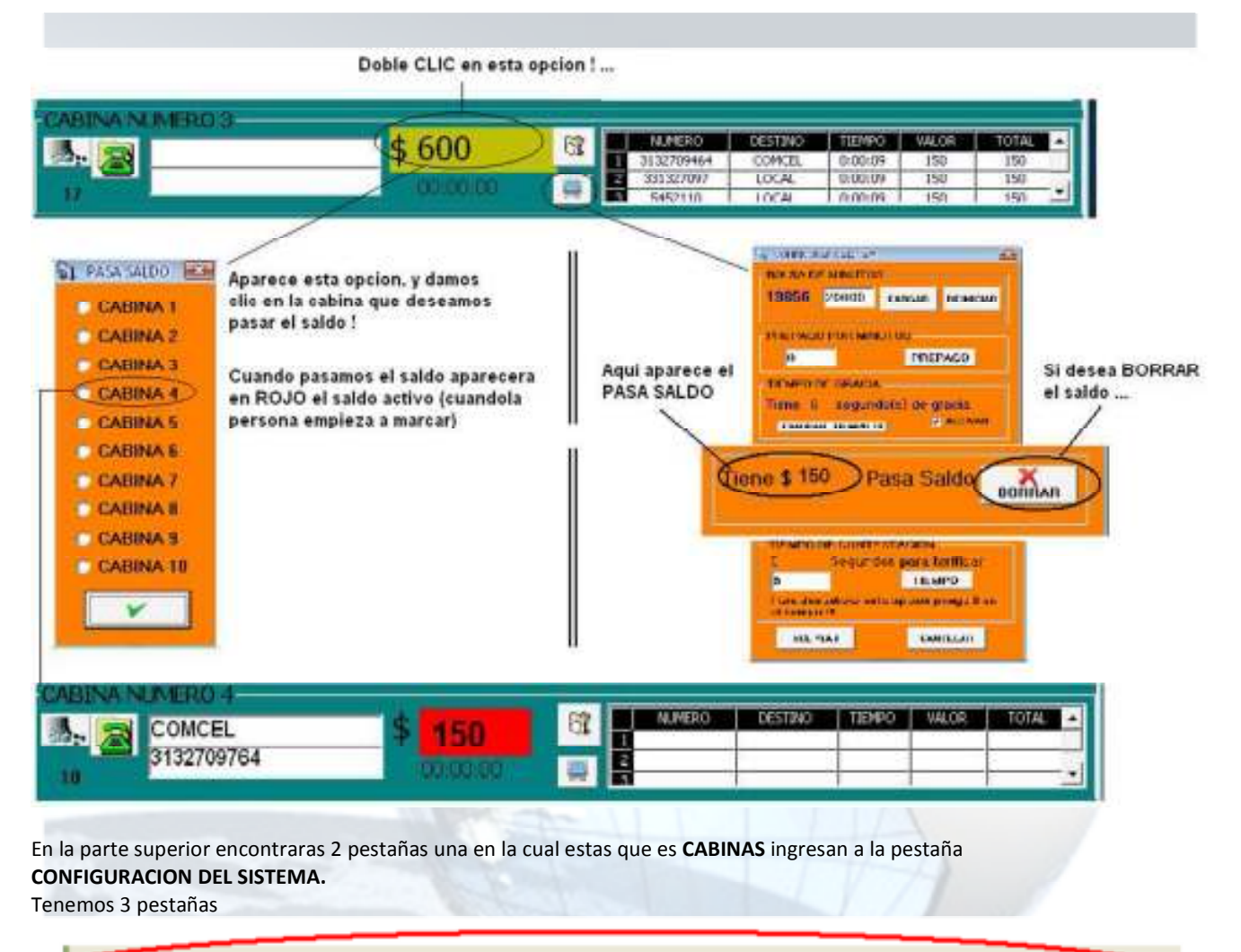

| < | CONFIGURACION DEL SISTEMA |  |
|---|---------------------------|--|

## Celular : 321 419 68 53 Fijo(s) : (1) 4679608 – (1) 778 46 76 E-mail : jk\_syc@hotmail.com www.tecom.tk

|                                    | TELEFONIA      | USUARIOS                             | TARIFAS                                       |     |
|------------------------------------|----------------|--------------------------------------|-----------------------------------------------|-----|
|                                    | BOLSA MINUTOS  | AGREGAR                              | DCAL                                          | · c |
|                                    |                | EDITAR                               | MACIONAL                                      |     |
| 30000                              |                | 10<br>REPORTES                       | INTERNACIONAL                                 |     |
|                                    | CONFIGURACION  | SISTEMA                              |                                               |     |
|                                    | PARAMETROS     | VISOR                                | U<br>Empresa                                  |     |
| a c                                | DESCARGAS RAP  | A SOPORTE<br>DA TECNICO              | GENERAR CAMBIO<br>REPORTES USUARIO            | I   |
| ULTIMO INGRESO 24/83/2013 21:24:43 | ANNA TECHNICAL | TEMAS Y COMUNICA<br>SYSTEMUTINAL COM | CHINCS<br>- JICT COMPGMAN, COM<br>14 12/10 01 |     |
| CALIFO DEL DISTEMA                 | Soporte T      | ichico - Ventas -                    | Manbaniminolo                                 |     |

Observemos las opciones CONFIGURACION SISTEMA:

| ТЕМА  | MA            |  |  |  |
|-------|---------------|--|--|--|
| VISOR |               |  |  |  |
|       | TEMA<br>VISOR |  |  |  |

#### Tenemos 3 opciones:

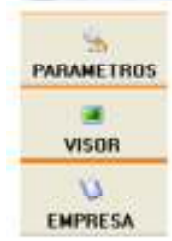

En esta opción podemos configurar puerto COM, tipo de señal de contestación, tiempo gracia, impresión facturas e impuestos.

En esta opción simplemente se programa que aparezca o no el tiempo y el valor de la(s) llamada(s) en el visor.

Aquí se configura los datos de la empresa razón social NIT y otros que aparecen el recibo que se imprime.

Fijo(s) : (1) 4679608 – (1) 778 46 76 E-mail : jk\_syc@hotmail.com

## JK sistemas y comunicaciones 2.3 PARAMETROS.

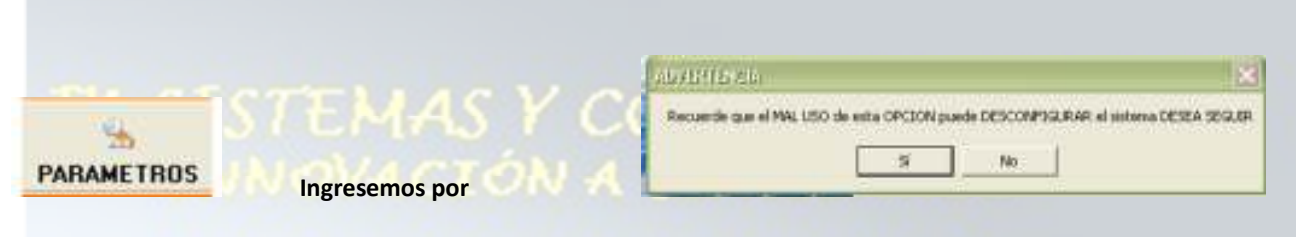

Aparece una venta de advertencia

#### "Recuerde que el MAL USO de esta OPCION puede DESCONFIGURAR el sistema DESEA SEGUIR"

Aceptamos e ingresamos a la siguiente ventana:

| 🖬 Sodiligarar alştanlar                     | ×        |
|---------------------------------------------|----------|
|                                             | -<br>Aul |
|                                             |          |
| IMPRIMIR FACTURA     Incluir IMPUESTO (IVA) |          |
| TIEMPO DE GRACIA                            | 6        |
| ACEPTAR SAUR                                |          |

PUERTO COM (Es el puerto donde va conectado el sistema), por defecto es 1 algunos equipos tiene 2 puertos, existen puertos PCI-seriales y USB-seriales. Si deseas activar las opciones: IMPRIMIR FACTURA y/o Incluir IMPUESTO (IVA). Debe marcarla para que se aplique.

**TIEMPO DE GRACIA** En esta opción usted configura el tiempo de gracia aquel que se suma cuando empieza la marcación es decir que el sistema no empezara en **0** segundos si no en el tiempo de gracia que será de entre **0 y 6** segundos. Dele ACEPTAR cuando ya tenga los datos correctos y listo. (**No es necesario reiniciar le toma los cambios inmediatamente**).

Celular : 321 419 68 53 Fijo(s) : (1) 4679608 – (1) 778 46 76 E-mail : jk\_syc@hotmail.com www.tecom.tk

## JK sistemas y comunicaciones 2.4 SOPORTE TECNICO

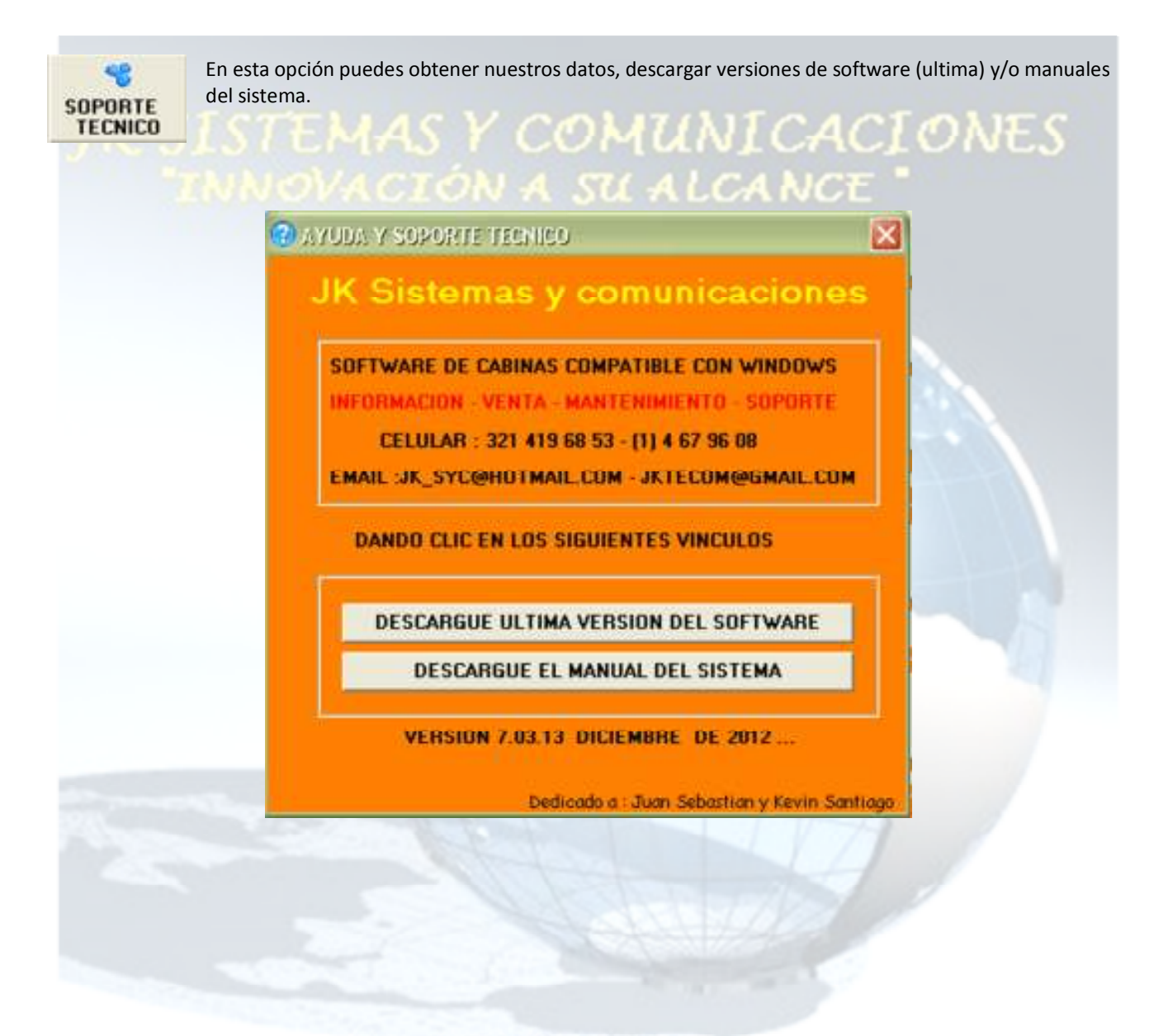

Celular : 321 419 68 53 Fijo(s) : (1) 4679608 – (1) 778 46 76 E-mail : jk\_syc@hotmail.com www.tecom.tk

#### 2.5 PROGRAMAR VISOR.

Ingrese a esta opción del sistema:

VISIN LICANCE

Ingresaras a la siguiente opción:

PROCEDUARISMINOR
 PROCEDUARISMINOR
 PROCEDUARISMINOR
 PROCEDUARISMINOR
 PROCEDUARISMINOR
 PROCEDUARISMINOR
 PROCEDUARISMINOR
 PROCEDUARISMINOR
 PROCEDUARISMINOR
 PROCEDUARISMINOR
 PROCEDUARISMINOR
 PROCEDUARISMINOR
 PROCEDUARISMINOR
 PROCEDUARISMINOR
 PROCEDUARISMINOR
 PROCEDUARISMINOR
 PROCEDUARISMINOR
 PROCEDUARISMINOR
 PROCEDUARISMINOR
 PROCEDUARISMINOR
 PROCEDUARISMINOR
 PROCEDUARISMINOR
 PROCEDUARISMINOR
 PROCEDUARISMINOR
 PROCEDUARISMINOR
 PROCEDUARISMINOR
 PROCEDUARISMINOR
 PROCEDUARISMINOR
 PROCEDUARISMINOR
 PROCEDUARISMINOR
 PROCEDUARISMINOR
 PROCEDUARISMINOR
 PROCEDUARISMINOR
 PROCEDUARISMINOR
 PROCEDUARISMINOR
 PROCEDUARISMINOR
 PROCEDUARISMINOR
 PROCEDUARISMINOR
 PROCEDUARISMINOR
 PROCEDUARISMINOR
 PROCEDUARISMINOR
 PROCEDUARISMINOR
 PROCEDUARISMINOR
 PROCEDUARISMINOR
 PROCEDUARISMINOR
 PROCEDUARISMINOR
 PROCEDUARISMINOR
 PROCEDUARISMINOR
 PROCEDUARISMINOR
 PROCEDUARISMINOR
 PROCEDUARISMINOR
 PROCEDUARISMINOR
 PROCEDUARISMINOR
 PROCEDUARISMINOR
 PROCEDUARISMINOR
 PROCEDUARISMINOR
 PROCEDUARISMINOR
 PROCEDUARISMINOR
 PROCEDUARISMINOR
 PROCEDUARISMINOR
 PROCEDUARISMINOR
 PROCEDUARISMINOR
 PROCEDUARISMINOR
 PROCEDUARISMINOR
 PROCEDUARISMINOR
 PROCEDUARISMINOR
 PROCEDUARISMINOR

 PROCEDUARISMI

Esta opción es simple usted escoja cual quiere que si aparezca el tiempo y/o el valor en el visor de la persona solo se restringirá en el visor del cliente en el sistema no.

Tome la opción y dele aceptar.

Recuerde NO NOS HACEMOS RESPONSABLES si usted configura esta opción y su cliente no puede ver el valor y/o el(los) precios de la (s) llamada(s) que ha hecho.

Por defecto esta opción esta activada.

Celular : 321 419 68 53 Fijo(s) : (1) 4679608 – (1) 778 46 76 E-mail : jk\_syc@hotmail.com www.tecom.tk

#### 2.6 DATOS DE SU EMPRESA.

Ingrese a esta opción del sistema:

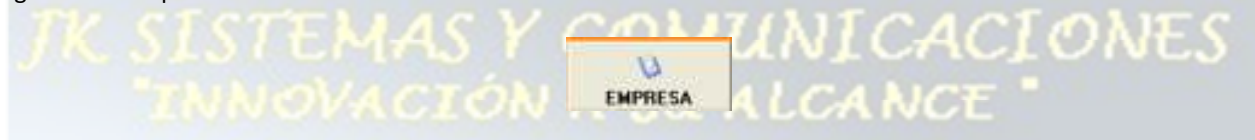

Entraras a:

| 🖌 an restoren de 1929 en 👘                                                                                      |                  |              | 8 |
|----------------------------------------------------------------------------------------------------|------------------|--------------|---|
|                                                                                                    | NOMBRE           | End And User |   |
| CL DB                                                                                                    | NIT              | 0            |   |
|                                                                                                    | Resolution DIAN  | 1            |   |
|                                                                                                    | N. Recibo        | 1            |   |
| 19 G 1 B                                                                                                    | Fecha Resolucion | 1            |   |
|                                                                                                    | IVA.             | a            |   |
| Contraction of the second second second second second second second second second second second second second s |                  |              |   |

En esta ventana usted puede configurar los datos de su empresa para poder IMPRIMIR recibo con todos los detalles.

Dele ACEPTAR (botón con el chulo OK) cuando ya tenga los datos correctos y listo. (No es necesario reiniciar le toma los cambios inmediatamente).

Celular : 321 419 68 53 Fijo(s) : (1) 4679608 – (1) 778 46 76 E-mail : jk\_syc@hotmail.com www.tecom.tk

**2 USUARIOS.** 

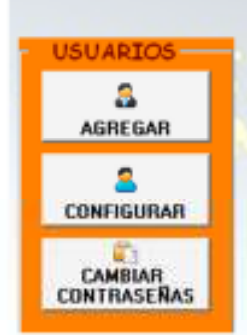

En esta opción podemos AGREGAR, ELIMINAR, CONSULTAR y CAMBIAR LAS CONTRASEÑAS Y NIVEL de los usuarios existentes en el sistema.

Recuerde que debe ser ADMINISTRADOR para poder ingresar a esta opción.

CION A SU ALCANCE

Recuerda que tenemos tres usuarios PREDETERMINADOS:

NOMBRE: ADMINCLAVE: 123NOMBRE: XIMENACLAVE: 123NOMBRE: JKCLAVE: RESTRICT

CLAVE: 123 ADMINITRADOR CLAVE: 123 OPERARIO CLAVE: RESTRINGIDA TECNICO

Administrador:Es aquel que puede configurar todo el sistema (cambiar tarifas, crear usuarios, etc.).Operario:Es aquel que tiene restricciones y solo tiene acceso para cobrar las ventas realizadas.Técnico:Uso exclusivo del servicio técnico.

Celular : 321 419 68 53 Fijo(s) : (1) 4679608 – (1) 778 46 76 E-mail : jk\_syc@hotmail.com www.tecom.tk

## JK sistemas y comunicaciones 3.1 AGREGAR USUARIOS.

Ingresemos a la siguiente opción:

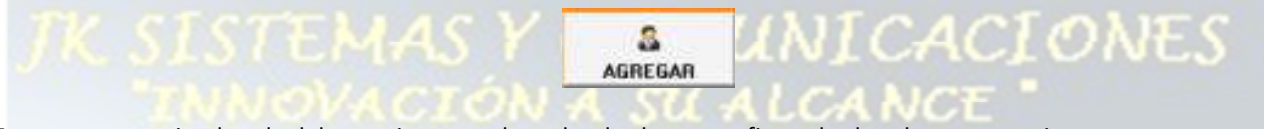

Esta ventana es simple solo debemos ingresar el nombre la clave y confirmar la clave luego que quiere que sea ADMINISTRADOR Y/O OPERARIO.

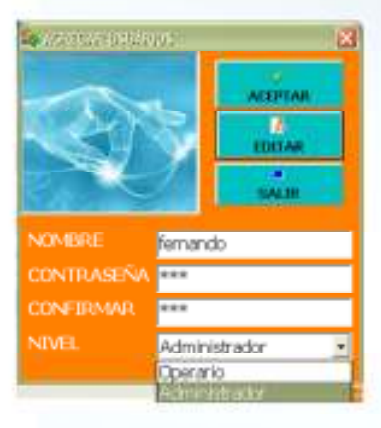

Aceptamos y listo ya tenemos el nuevo integrante para este ejemplo pondremos un OPERARIO llamado FERNANDO

Solo el administrador puede crear usuarios. No puede editar usuarios (cambiar nombres y/o contraseñas) solo bórrelas y vuélvalas a crear.

Celular : 321 419 68 53 Fijo(s) : (1) 4679608 – (1) 778 46 76 E-mail : jk\_syc@hotmail.com www.tecom.tk

## JK sistemas y comunicaciones 3.2 CONFIGURAR USUARIOS.

Ingresemos a la siguiente opción:

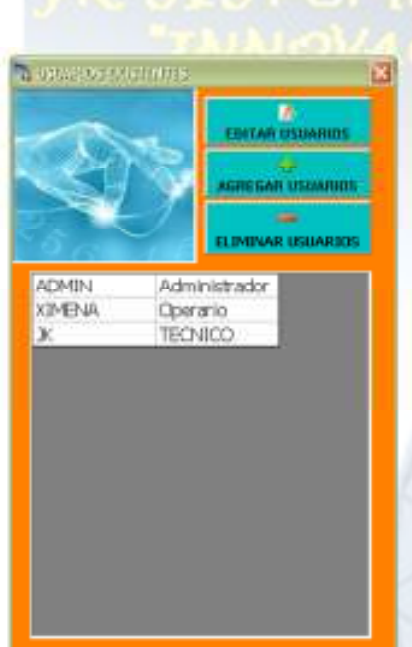

Por medio de este opción ingresamos a un cuadro donde nos aparecen la cantidad de USUARIOS que existen y si necesitamos agregarlos o eliminarlos. Para agregar un usuario solo entramos al botón AGREGAR USUARIO y este nos direcciona hacia la pantalla anterior:

Para poder eliminar un usuario (recordemos que el usuario JK no se puede eliminar)

| ADMIN  | N Administrador |  |  |
|--------|-----------------|--|--|
| XIMENA | Operario        |  |  |
| ж      | TECNICO         |  |  |

debemos que el usuario **JK** no se puede eliminar) debemos primero seleccionar el usuario a eliminar si usted desea eliminar el operador ADMIN debe darle clic encima del nombre de manera que este quede marcado.

Como vemos marcamos el usuario ADMIN y luego vamos al botón **ELIMINAR USUARIOS** El sistema nos pregunta si queremos eliminar este usuario si aceptamos ya queda eliminado dicho usuario.

LUNICACIONES

Nota: Recuerde NO ELIMINAR TODOS LOS ADMINISTRADORES porque luego solo reinstalando el sistema podrá solucionar el no tener administradores

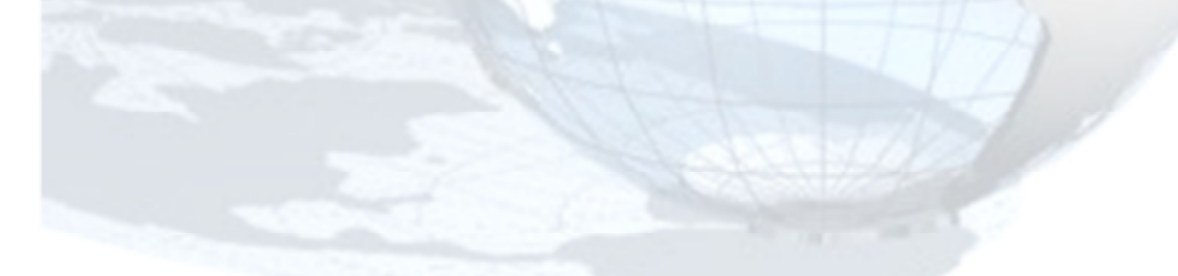

Celular : 321 419 68 53 Fijo(s) : (1) 4679608 – (1) 778 46 76 E-mail : jk\_syc@hotmail.com www.tecom.tk

#### JK sistemas y comunicaciones communicaciones DIV DIDICILID **3.3 CAMBIAR CONTRASEÑAS**

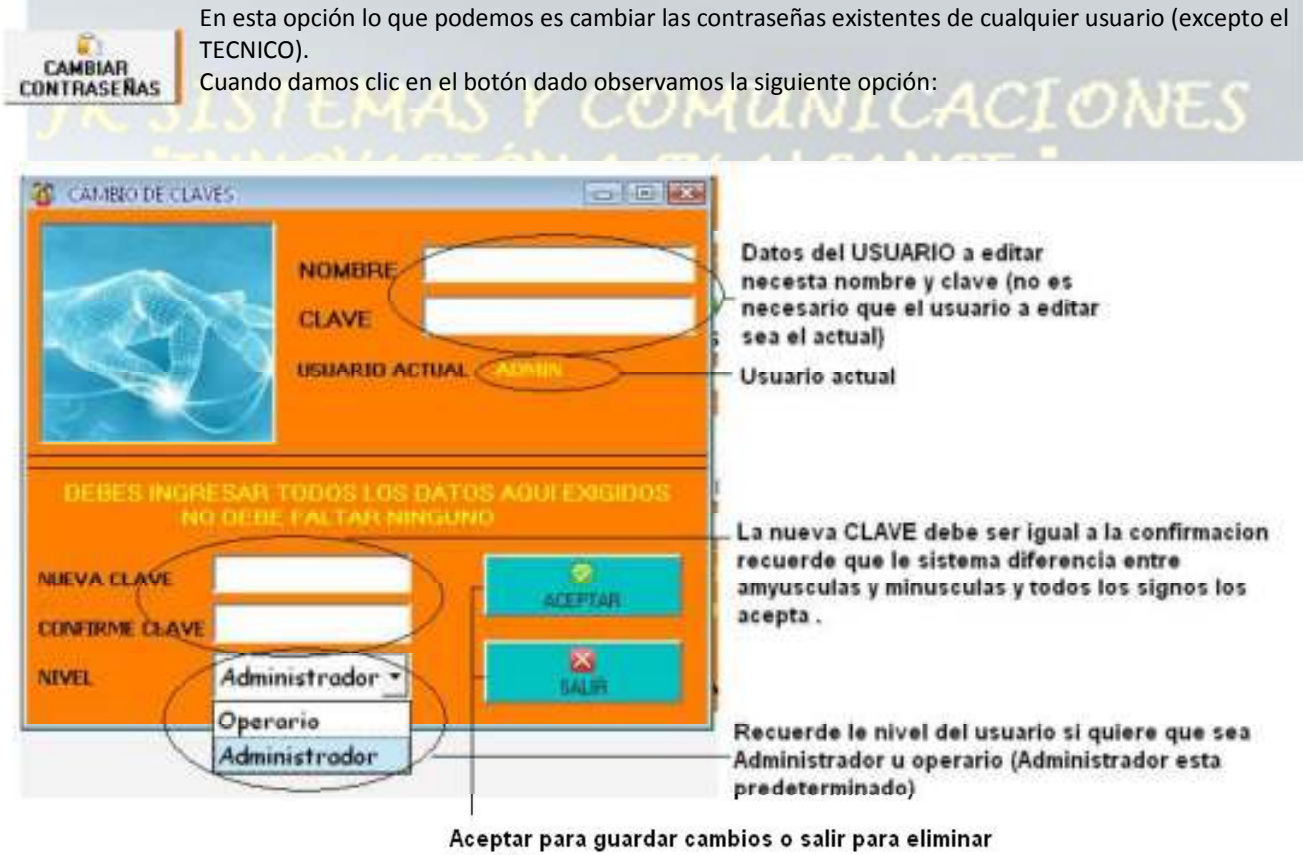

cambios ...

Como podemos darnos cuenta en el cuadro anterior es muy fácil cambiar las contraseñas de usuarios actuales

### Celular: 321 419 68 53 Fijo(s) : (1) 4679608 - (1) 778 46 76 E-mail : jk\_syc@hotmail.com www.tecom.tk

Venta y Servicio técnico - centrales telefónicas Panasonic - teléfonos - impresoras - teléfonos inalámbricos - venta de fax Panasonic y Brother - Baterías para teléfonos inalámbricos y accesorios - plantas celulares - software cabinas telefónicas - telefonía VOIP - audio y sonido

## JK sistemas y comunicaciones 3. TELEFONIA

En esta opción encontramos 3 opciones:

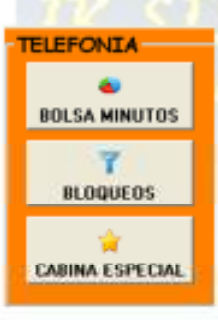

BOLSA DE MINUTOS (configura un límite de minutos por cabina de 0 a 20.000 minutos.)

**BLOQUEOS** (configura números prohibidos por prefijo para cada cabina existen algunas cosas que explicaremos más adelante)

IS Y COMUNICACIONES

CABINA ESPECIAL (dele a una cabina un valor único a todas las llamadas realizadas de la misma.

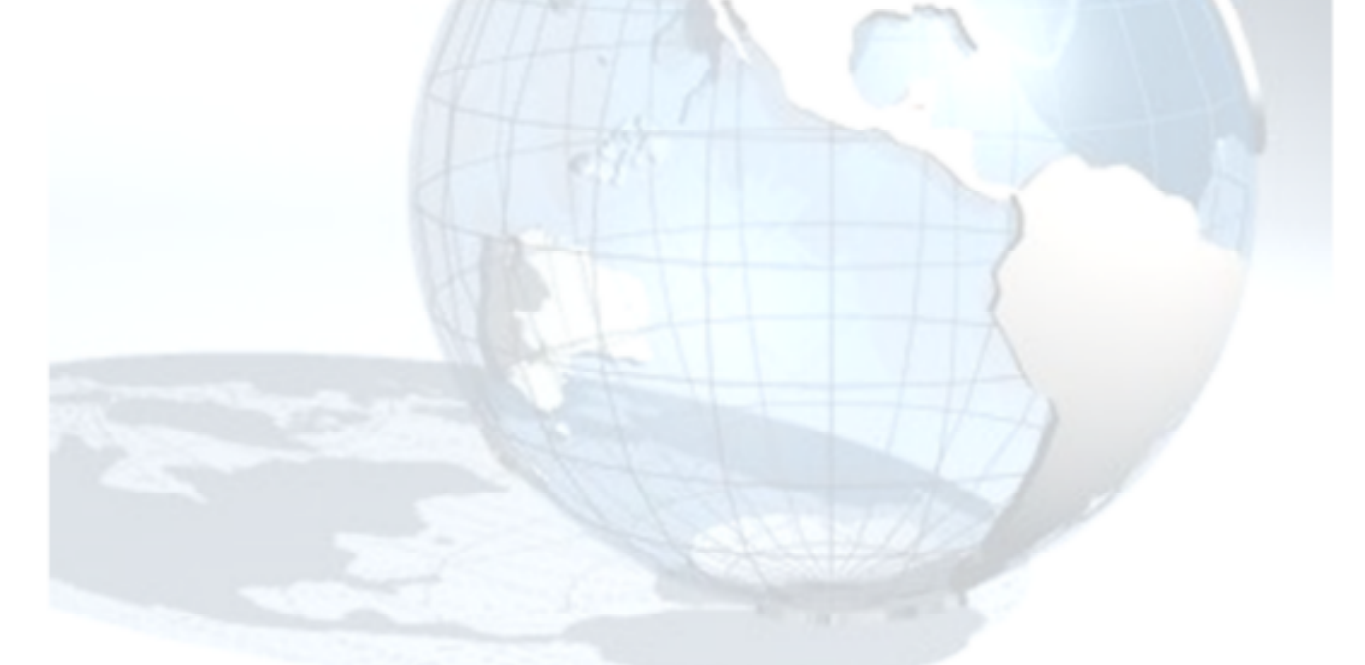

Celular : 321 419 68 53 Fijo(s) : (1) 4679608 – (1) 778 46 76 E-mail : jk\_syc@hotmail.com www.tecom.tk

## JK sistemas y comunicaciones 4.1 BOLSA MINUTOS

El número de minutos de la bolsa se encuentra en CABINA en la parte inferíos izquierda de cada una, a medida que van gastando minutos esta bolsa va disminuyendo.

| CABINA NUMERO 1    |    |
|--------------------|----|
| M 👸                | \$ |
| (1990)             |    |
| MINUTO DE LA BOLSA |    |

Ingresemos a la siguiente opción:

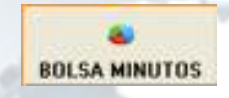

El sistema nos mostrara una NOTA IMPORTANTE:

"Los minutos serán ACTUALIZADOS después de la primera llamada!!!!!"

Esto significa que si la bolsa esta en 20.000 y usted lo cambio a 200 esta valor se reflejara después de la primera llamada realizada y empezara A DESCONTAR DE UNA VEZ POR ESO APARECERA 1 MINUTO MENOS para el ejemplo anterior quedara 19979.

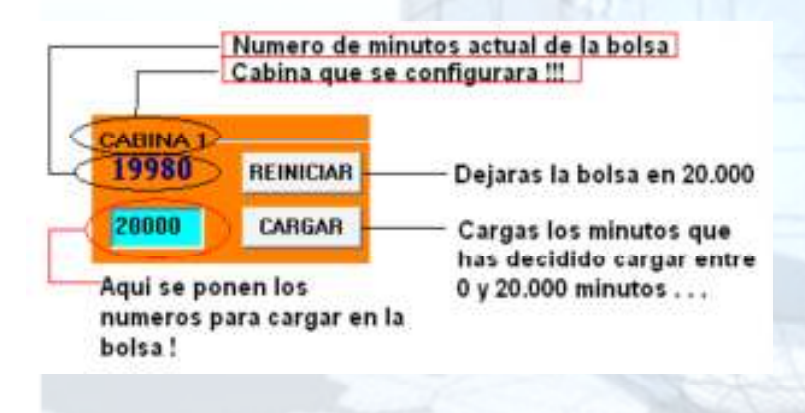

En el grafico superior puede ver como se configura.

Puedes configurarlo las veces que quieras si SIMPLEMENTE NO LO VAS A UTILIZAR lo dejas en 20.000 minutos que son 1440 horas algo así de más de 13 días y puede reiniciarlo cada vez que quiera.

Recuerde que su equipo no tenga ningún tipo de congelador (software que elimina cualquier cambio del sistema después de reiniciarlo) para que el sistema pueda guardar la bolsa de minutos.

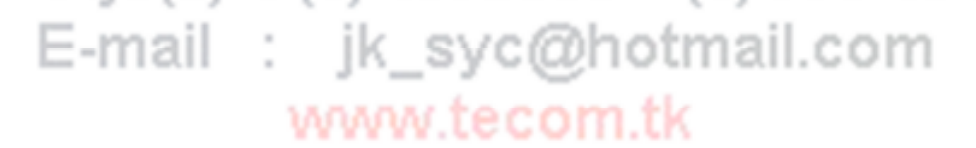

Venta y Servicio técnico - centrales telefónicas Panasonic - teléfonos - impresoras - teléfonos inalámbricos - venta de fax Panasonic y Brother - Baterías para teléfonos inalámbricos y accesorios - plantas celulares - software cabinas telefónicas – telefonía VOIP – audio y sonido

Esta aplicación nos permite BLOQUEAR número no deseados según su prefijo y por cabina. Ejemplo:

No deseo que de la cabina 01 salgan llamadas con 05:

El prefijo debe tener mínimo 2 dígitos y máximo 4 es decir debe estar entre los siguientes rangos:

00 hasta 99 - 00

**000** hasta **999** 

0000 hasta 9999

4*CLON*ES

Ingresemos a la siguiente opción:

El sistema mostrara el siguiente aviso importante:

| NUMBER OF STREET |                                                            | ×                         |
|------------------|------------------------------------------------------------|---------------------------|
| Recuerde QUE D   | EDE REINICIAR el software de cabinas para quardar cambios. | v evitar perdide de datos |
|                  | Si No                                                      |                           |

7 BLOQUEOS

"Recuerde QUE DEBE REINICIAR el software de cabinas para guardar cambios evitar perdida de datos"

ES LA UNICA OPCION DONDE DEBE REINICIAR LA APLICACION PARA PODER GUARDAR CAMBIOS.

Ejemplo:

Vamos a bloquear los destinos 01 en la cabina 3.

-32

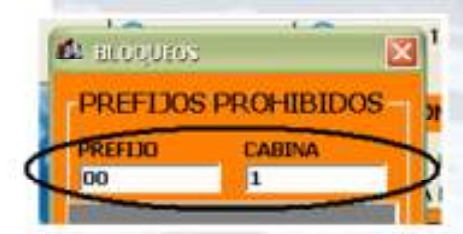

Todas las llamadas internacionales empiezan con 007, 005 y/o 009 entonces las bloqueamos con solo decirle al software que todas las llamadas que empiecen con 00 sean bloqueadas y listo, damos ENTER y el sistema adicionara este bloqueo de esta misma manera hacemos los demás bloqueos.

EN LA PARTE INFERIOR se muestran los prefijos bloqueados y la cabina a la cual pertenece.

| 00 | 1 |  |
|----|---|--|
| 05 | 1 |  |
| 07 | 1 |  |
| 09 | 1 |  |

Para BORRAR los números bloqueados damos DOBLE CLIC izquierdo con el mouse y sistema nos pedirá confirmar tal operación y lista.

No olvide REINICIAR LA APLICACIÓN.)8 – (1) 778 46 76 E-mail : jk\_syc@hotmail.com www.tecom.tk

Venta y Servicio técnico - centrales telefónicas Panasonic - teléfonos - impresoras - teléfonos inalámbricos - venta de fax Panasonic y Brother - Baterías para teléfonos inalámbricos y accesorios - plantas celulares - software cabinas telefónicas – telefonía VOIP – audio y sonido

## JK sistemas y comunicaciones 4.3 CABINA ESPECIAL

EMAS Y COMUNICACIONES

Estas aplicación es bastante sencillas simplemente escogemos una cabina y en la tarifa que queremos que TODAS LAS LLAMADAS sean tarificadas.

Ingresamos a esta opción:

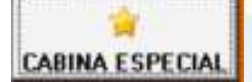

Se abre esta ventana:

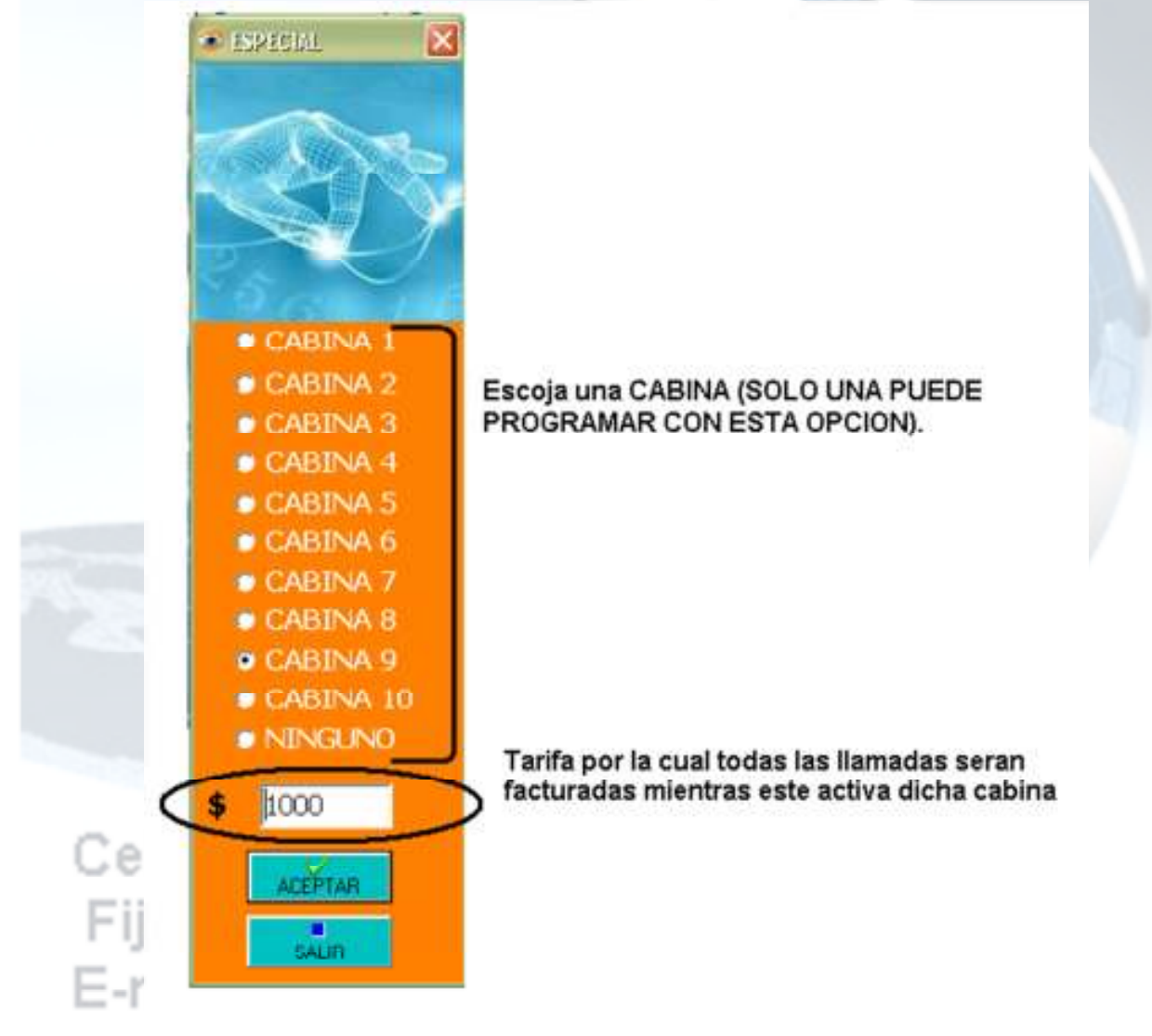

#### www.tecom.tk

Venta y Servicio técnico - centrales telefónicas Panasonic - teléfonos - impresoras - teléfonos inalámbricos - venta de fax Panasonic y Brother - Baterías para teléfonos inalámbricos y accesorios - plantas celulares - software cabinas telefónicas – telefonía VOIP – audio y sonido

4. CONFIGURAR TARIFAS Y DESTINOS

5.

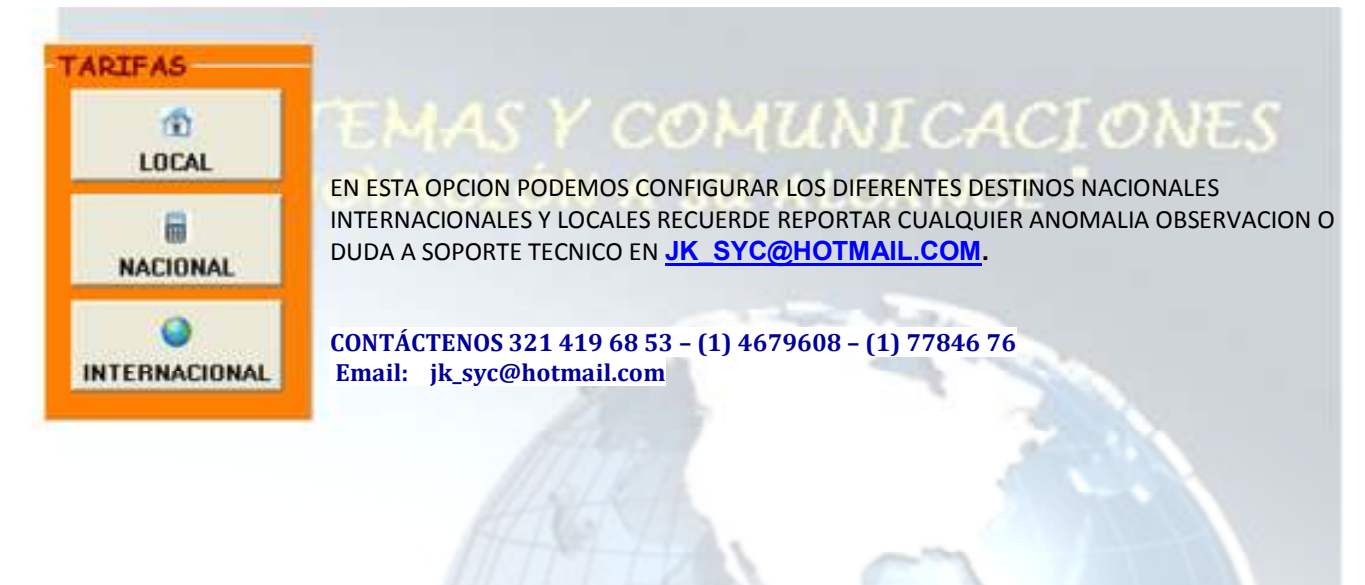

Celular : 321 419 68 53 Fijo(s) : (1) 4679608 – (1) 778 46 76 E-mail : jk\_syc@hotmail.com www.tecom.tk

Venta y Servicio técnico - centrales telefónicas Panasonic - teléfonos - impresoras - teléfonos inalámbricos - venta de fax Panasonic y Brother - Baterías para teléfonos inalámbricos y accesorios - plantas celulares - software cabinas telefónicas – telefonía VOIP – audio y sonido

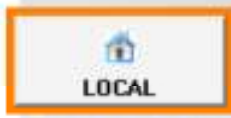

Cuando entramos a esta opción se despliega el siguiente cuadro donde podremos cambiar dos tarifas:

CIÓN A SU ALCANCE

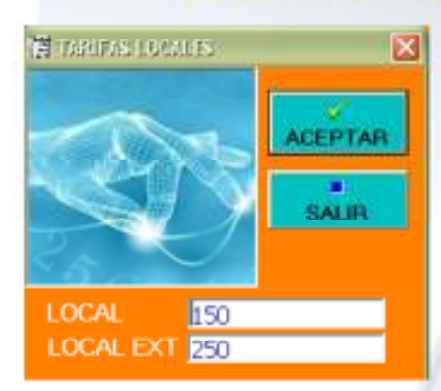

Llamada LOCAL: Números que empiecen con los números 2, 3, 4, 5, 6,7 y 9 y una rango 8 para TELMEX (caso Bogotá) y tengan 7 cifras. (\*Nota1)

**Llamada LOCAL EXTENDIDA** Números que empiecen con los números 81 a 89 y sean de 7 dígitos ("Nota1) Damos aceptar para guardar cambios a cancelar para no hacerlo.

Celular : 321 419 68 53 Fijo(s) : (1) 4679608 – (1) 778 46 76 E-mail : jk\_syc@hotmail.com www.tecom.tk

Los Destinos están según el prefijo y la marcación hecha en Colombia, las empresas celulares que están en nuestro menú son:

COMUNICACIONES

Llamadas NACIONALES Números que empiezan con 05,07 y/o 09 y tengan 10 dígitos

NACIONAL 09: Todas las llamadas nacionales con el prefijo 09 (TELEFONICA), que tiene un rango de 12000000 hasta 989999999. ("Nota1)

NACIONAL 07: Todas las llamadas nacionales con el prefijo 07 (ETB), que tiene un rango de 12000000 hasta 989999999. ("Nota1)

NACIONAL 05: Todas las llamadas nacionales con el prefijo 05 (ORBITEL), que tiene un rango de 12000000 hasta 989999999. ("Nota1)

Llamadas CELULAR Números que tengan un RANGO de 300–321 y tengan 10 dígitos.

CLARO El operador más grande de CELULARES de Colombia su rango va desde **310 0000000** hasta **314 9999999** ("Nota1).

MOVISTAR Esta empresa tiene un rango más pequeño 315 0000000 hasta 319 0000000(«Nota1)

TIGO El rango de TIGO va desde 300 0000000 hasta 302 0000000("Nota1)

UFF El rango de este operador es 304 0000000 hasta 304 9999999("Nota1)

Llamadas CELUAR A FIJO Números que empiezan con 03 y tengan 10 dígitos (excepto las que empieza con 033). (<sup>Nota1)</sup>

Llamadas AVANTEL Números que empiezan con 350 y tengan 10 dígitos. ("Nota1)

Llamadas 01 Números que empiezan con 01 y tengan 10 dígitos o más dígitos (pueden ser líneas 018000 entre otras). (Notal)

Usted puede cambiar las tarifas y HASTA el nombre del operador, simplemente cámbielo directamente: Si desea puede ingresar nuevas series de operador celulares u otro tipo de celulares: Las nuevas series no pueden ser diferentes a las antes expuestas:

|       |    | DESTINO     | BANDA | PREFIDO  | DESDE     | HASTA    | V/MINUTO | 3 |
|-------|----|-------------|-------|----------|-----------|----------|----------|---|
|       |    | NACIONAL 09 | 8     | 09       | 12000000  | 98999999 | 150      |   |
|       | 18 | NACIONAL 07 | Ð     | 07       | 12088088  | 99999999 | 150      |   |
|       |    | AVANTEL     | CEL   | 35       | 0         | 99999999 | 150      |   |
| - I.  | 18 | LLAMADAS 81 | D     | 01       | 80000000  | 89999999 | 150      |   |
| Celu  |    | NACIONAL 05 | C     | 05       | 12000000  | 98999999 | 150      |   |
| ~~~~  | B  | CLARO       | CEL   | 32       | 0         | 29999999 | 150      |   |
| Ella  | E  | CLARO       | CEL   | 31       | 0         | 49999999 | 150      |   |
| FIJO  | R  | MOVISTAR    | CEL   | 31       | 5         | 99999999 | 150      |   |
|       | 1  | TIGO        | CEL   | 30       | 0         | 29999999 | 150      |   |
| E-ma  |    | CELULAR A F | FIJO  | 03       | 12000000  | 29999999 | 150      |   |
| L1116 |    | CELULAR A F | FIJO  | 03       | 42000000  | 99999999 | 150      |   |
|       | 1  | UFF         | CEL   | 30       | 40800000  | 99999999 | 150      | ر |
|       | Ĩ  | DESTINO     |       | RANGO DE | MARCACION |          | PRECIO   |   |

Lo puede editar directamente aqui !

Lo puede editar directamente aqui !

Venta y Servicio técnico - centrales telefónicas Panasonic - teléfonos - impresoras - teléfonos inalámbricos - venta de fax Panasonic y Brother - Baterías para teléfonos inalámbricos y accesorios - plantas celulares - software cabinas telefónicas – telefonía VOIP – audio y sonido

## JK sistemas y comunicaciones 5.3 TARIFAS INTERNACIONALES

Llamadas INTERNACIONALES Números que empiezan con 005,007 y/o 009 y tengan 12 dígitos o más (si su LINK marca directo esto se programa directamente desde el equipo consulte con su proveedor para que marquen con prefijo para que programen su "DIAL PLAN").

SU ALCANCE

Existen 3 operadores INTERNACIONALES:

#### 005 - EPM 007 - ETB 009 – TELEFONICA

Recordemos que por lo general las llamadas se realizaran por medio de LINKSYS (Minutos por INTERNET) VOIP. Ingresamos al menú de llamadas INTERNACIONALES:

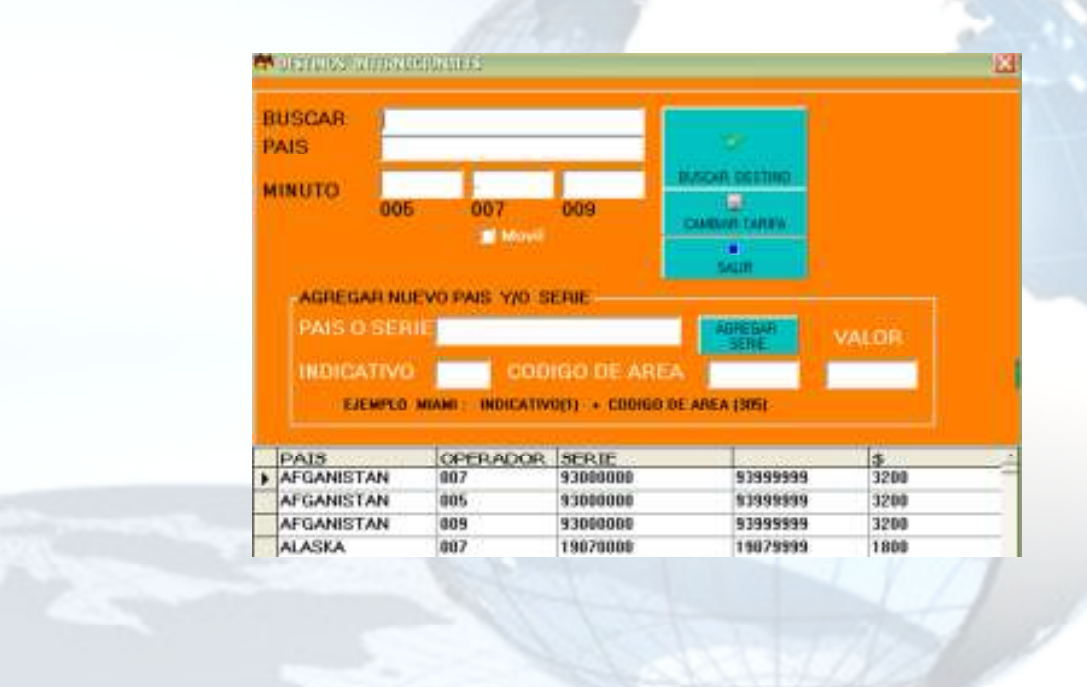

Celular : 321 419 68 53 Fijo(s) : (1) 4679608 – (1) 778 46 76 E-mail : jk\_syc@hotmail.com www.tecom.tk

## JK sistemas y comunicaciones 5.3.1 CAMBIAR TARIFAS DE LLAMADAS INTERNACIONALES

#### PARA CAMBIAR TARIFAS DEBEMOS PRIMERO BUSCAR EL DESTINO:

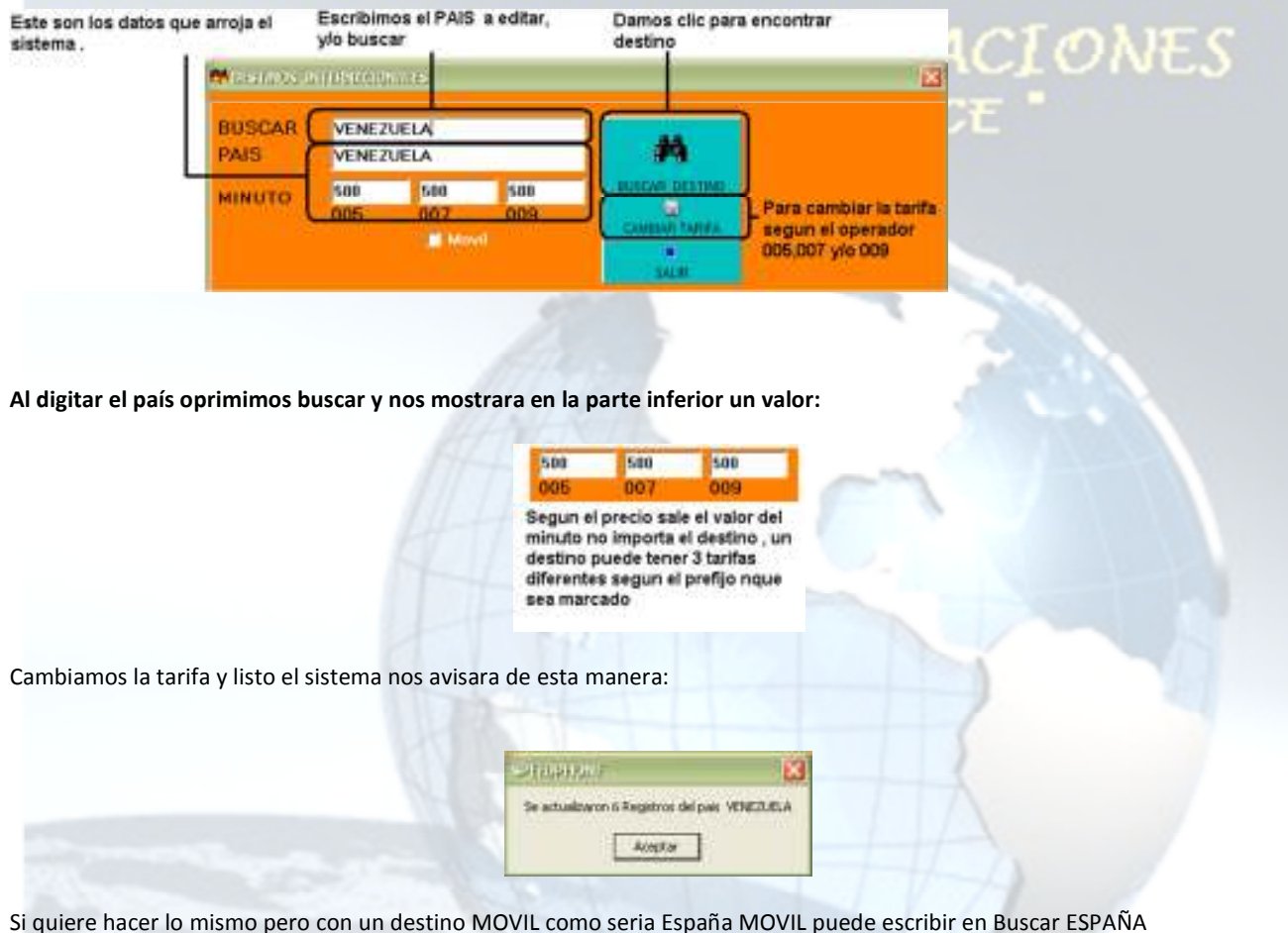

Si quiere hacer lo mismo pero con un destino MOVIL como seria España MOVIL puede escribir en Buscar ESPA MOVIL o dar clic en MOVIL y poner solo el número del país sin espacio ni nada:

#### Movil

Marque esta opción si quiere buscar y/o editar un destino móvil. Solo escriba le país y el sistema buscara este destino MOVIL. De no existir el destino el sistema mostrara este AVISO:

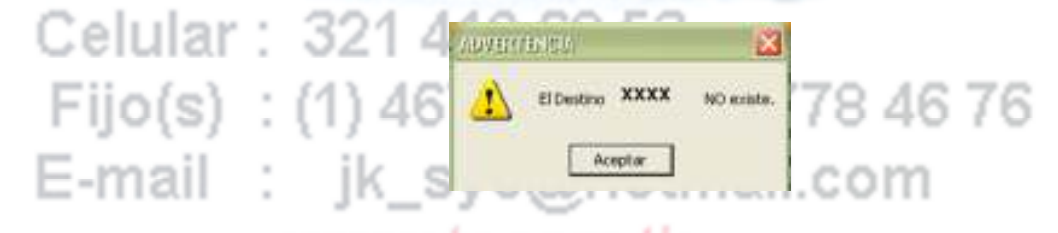

Donde XXXX es el destino mal digitado, con otro nombre o no existente en nuestra base de datos.

Venta y Servicio técnico - centrales telefónicas Panasonic - teléfonos - impresoras - teléfonos inalámbricos - venta de fax Panasonic y Brother - Baterías para teléfonos inalámbricos y accesorios - plantas celulares - software cabinas telefónicas – telefonía VOIP – audio y sonido

## JK sistemas y comunicaciones 5.3.2 AGREGAR NUEVO DESTINO INTERNACIONAL

Recuerde que debe saber con precisión los datos para no dañar el árbol de tarifas

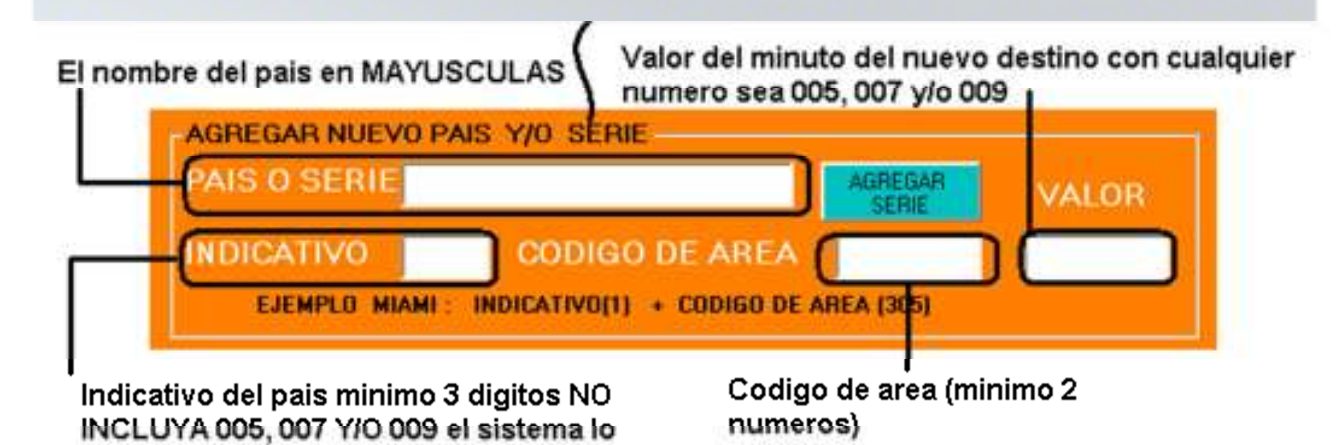

incluye automaticamente

Recuerde que debe saber con precisión los datos para no dañar el árbol de tarifas

#### (\*Nota1)

El diseñador tomo como válidos algunas series de números telefónicos que en los diferentes proveedores de telefonía simplemente no existan.

El listado no tiene nada que ver con las empresas se hace un conducto según los prefijos más comunes y se crearon dichos listados.

Si por PORTABILIDAD y/o alguna otra razón el prefijo es de X operador pero la llamada se realiza por otro operador

NO ES RESPONSABILIDAD DE LA BASE DE DATOS pues la misma es diseñada según los parámetros generales antes mencionados.

Celular : 321 419 68 53 Fijo(s) : (1) 4679608 – (1) 778 46 76 E-mail : jk\_syc@hotmail.com www.tecom.tk

## JK sistemas y comunicaciones 6. OTRAS OPCIONES

Son aquellas OPCIONES que están en la parte inferior del sistema:

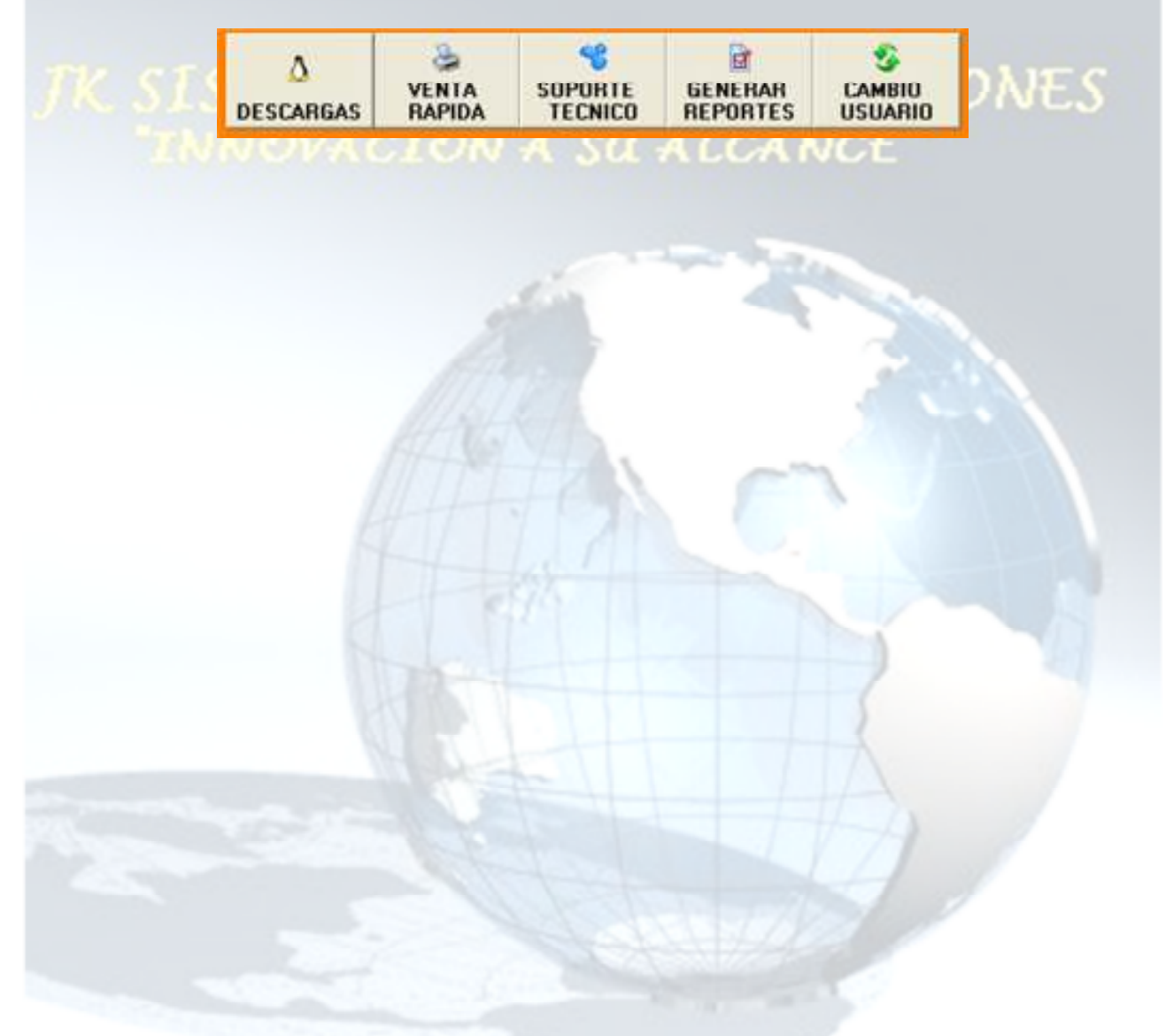

Celular : 321 419 68 53 Fijo(s) : (1) 4679608 – (1) 778 46 76 E-mail : jk\_syc@hotmail.com www.tecom.tk

Venta y Servicio técnico - centrales telefónicas Panasonic - teléfonos - impresoras - teléfonos inalámbricos - venta de fax Panasonic y Brother - Baterías para teléfonos inalámbricos y accesorios - plantas celulares - software cabinas telefónicas – telefonía VOIP – audio y sonido

#### 7. 1 DESCARGAS

Ingrese a nuestra página directamente desde aquí (www.tecom.tk) entre otras podrá ver información descargar archivos, manuales entre otros.

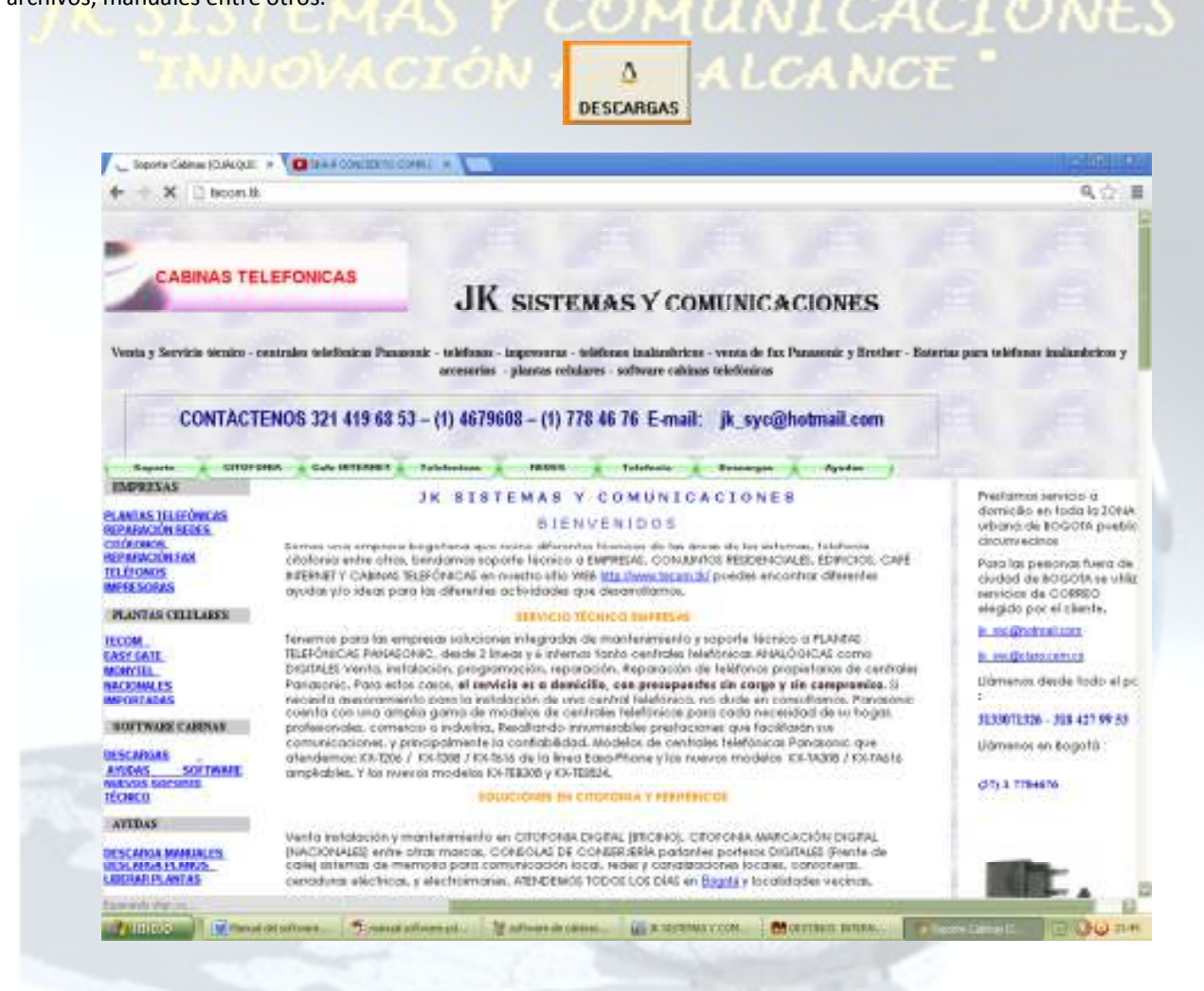

Celular : 321 419 68 53 Fijo(s) : (1) 4679608 – (1) 778 46 76 E-mail : jk\_syc@hotmail.com www.tecom.tk

#### 6. 2 VENTA RAPIDA

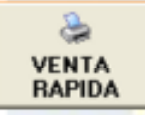

Gracias a esta opción usted puede ver el HISTORIAL de las ventas realizadas en el día actual según la FECHA DEL SISTEMA. Donde aparecerá este cuadro:

### NNOVACIÓN A SU ALCANCE

| USUARIO | FACTURA    | CABINA         | DESTINO        | LUCAR     | 1.100.00   | -      |       |        |
|---------|------------|----------------|----------------|-----------|------------|--------|-------|--------|
|         |            |                |                | LUGHN     | HURA       | TIEMPO | VALOR | FECHA  |
| AQUI AP | ARECE EL H | HISTORIA       | AL DE TODAS LA | SLLAMADAS | REALIZADAS | ii.    |       | - Alte |
|         | 1          |                |                |           |            |        |       |        |
|         |            | and the second |                | -         |            |        |       |        |

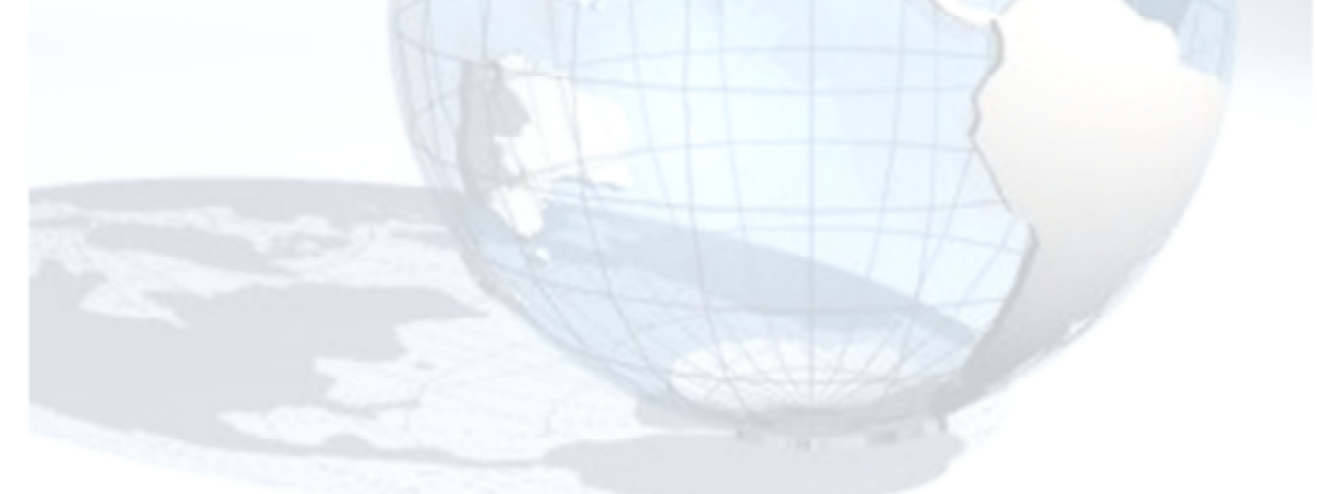

### Celular : 321 419 68 53 Fijo(s) : (1) 4679608 – (1) 778 46 76 E-mail : jk\_syc@hotmail.com www.tecom.tk

#### 8. 3 CONTROL USUARIOS

Ingresemos a la siguiente opción:

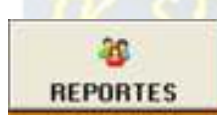

### EMAS Y COMUNICACIONES OVACIÓN A SU ALCANCE "

En esta opción puedes ver los reportes de cada usuario que haya ingresado al sistema y/o salido del mismo. Se muestra la **FECHA** – **USUARIO** – **ENTRADA** – **SALIDA** 

| BILARDO AN | TUAL : ADVIN                                                                                                    |         | ×       |
|------------|----------------------------------------------------------------------------------------------------|---------|---------|
| FECHA      | USUARID                                                                                                    | ENTRADA | SALIDA  |
| 04/03/2    | ADMIN CLU                                                                                                    | 12:09:3 | 12 12:1 |
| 04/03/2    | 013 ADMIN                                                                                                    | 13:39:5 | 58 13.4 |
| 04/03/2    | 013 ADMIN                                                                                                    | 13:50:1 | 14 19:7 |
| 05/03/2    | D13 ADMIN                                                                                                    | 5:40:3  | 38 5:4  |
| 05/03/2    | 013 ADMIN                                                                                                    | 5:40:4  | 44 5:4  |
| 05/03/2    | 013 ADMIN                                                                                                    | 5)450   | 28 5:4  |
| 05/03/2    | IIII ADMIN                                                                                                    | 5:40:3  | 13 5:5  |
| 05/03/2    | 013 ADMIN                                                                                                    | 5:52:   | 40 5:5  |
| 05/00/2    | 013 ADMIN                                                                                                    | 5:52:5  | 55 5:5  |
| 05/03/2    | 013 ADMIN                                                                                                    | 6:001   | 12 6:1  |
| 05/03/2    | MINDA ETH                                                                                                    | 6:18:   | 47 6:1  |
| 05/03/2    | 1013 ADMIN                                                                                                    | 6:19:1  | 11 6:5  |
| 05/03/2    | 113 ADMIN                                                                                                    | 6:52:6  | 99 6:5  |
| 05/03/2    | 013 ADMDs                                                                                                    | 6:52:5  | 29 6:5  |
| 07/03/2    | 013 ADMIN                                                                                                    | 6:51:   | 59 23:1 |
| 08/03/2    | 013 ADMIN                                                                                                    | 0:17:   | 17 1:2  |
| 08/03/2    | 013 ADMIN                                                                                                    | 6:28:   | 54 7:4  |
| 09/03/2    | ADMIN ELD                                                                                                    | 8:17:1  | 4 8:2   |
| 09/03/2    | 013 ADMIN                                                                                                    | 8:27:   | 45 12:0 |
| 4.4.56 m   | 10.0 m / 10.0 m / 10.0 m / 10.0 m / 10.0 m / 10.0 m / 10.0 m / 10.0 m / 10.0 m / 10.0 m / 10.0 m / 10.0 m / 10.0 |         | an with |

La ULTIMA es la entrada más reciente debes ingresar por la flecha a la fecha que deseas ver

| FECHA      | USUARIO | ENTRADA  | SALIDA · |
|------------|---------|----------|----------|
| 04/03/2013 | ADMIN   | 12:09:32 | 12:1     |

### Celular : 321 419 68 53 Fijo(s) : (1) 4679608 – (1) 778 46 76 E-mail : jk\_syc@hotmail.com www.tecom.tk

#### JK sistemas y comunicaciones DIV DIDCOU **6.4 GENERAR REPORTES**

En esta opción podemos ver todas las ventas guardadas en el sistema de cabinas.

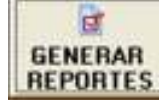

## MUNICACIÓNES

(Recuerde que el sistema guarda todo en el disco duro si el sistema está congelado o tiene cualquier otro tipo de cuestión que no permita guardar los datos en la computadora)

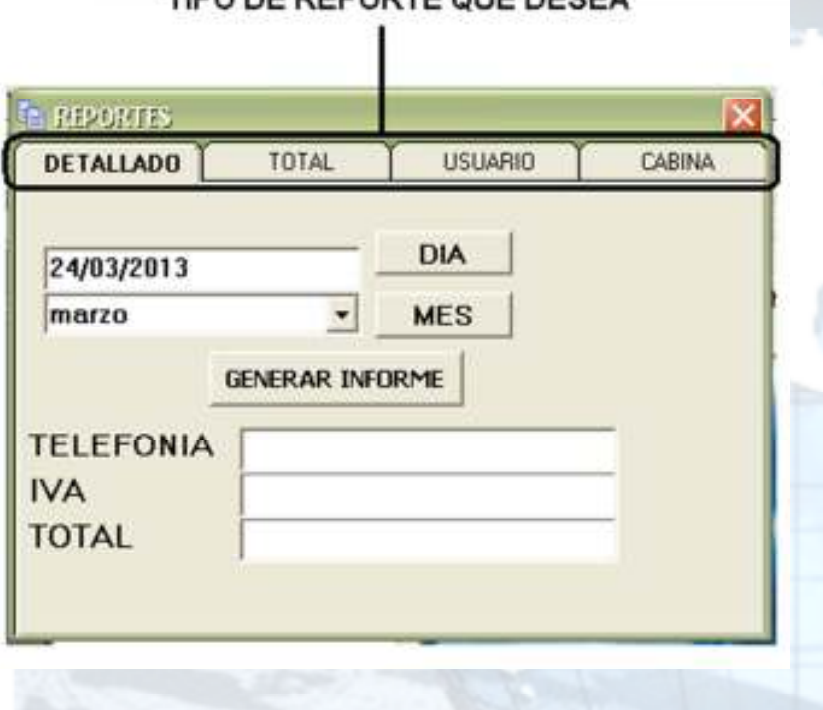

## TIPO DE REPORTE QUE DESEA

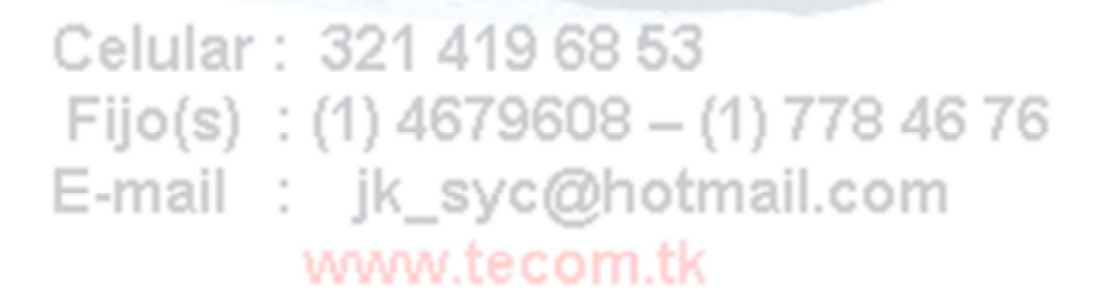

## JK sistemas y comunicaciones 6.4.1 REPORTES DETALLADO

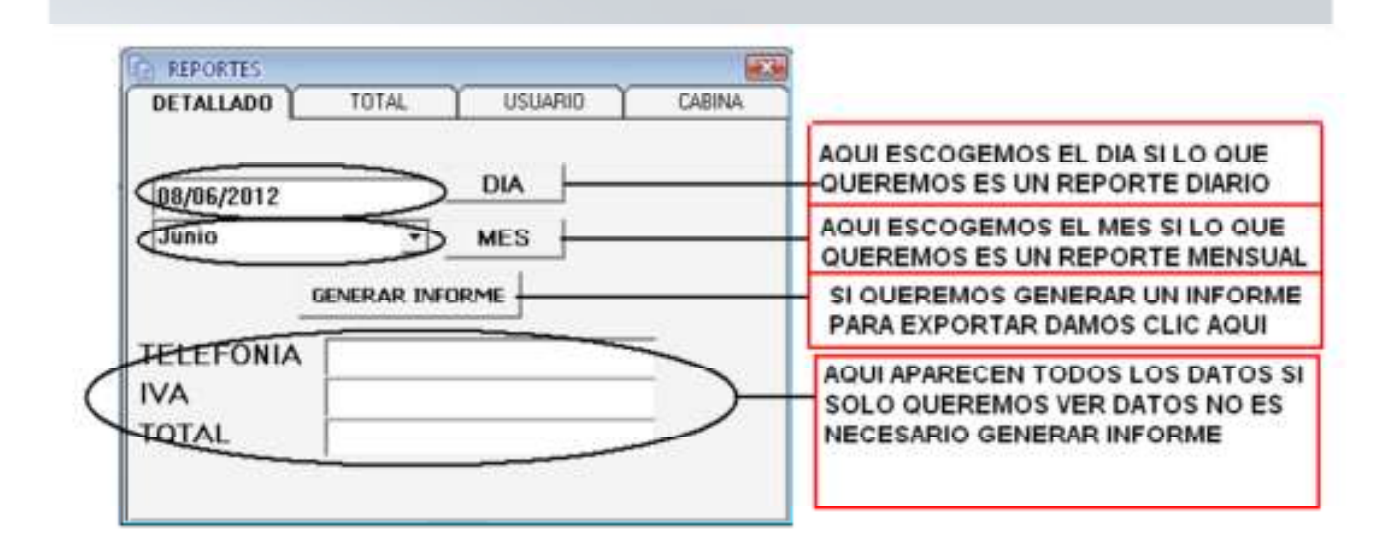

El reporte tiene el siguiente aspecto:

| HomeD | tshio   |       |         |            |            |            |         |  |
|-------|---------|-------|---------|------------|------------|------------|---------|--|
| 8     | 2006 10 | it 💌  |         |            |            |            |         |  |
|       |         |       |         |            |            |            |         |  |
|       |         |       |         |            |            |            |         |  |
|       |         |       |         |            |            |            |         |  |
|       |         |       |         |            |            |            |         |  |
|       | INFORME |       | 400     | 00052042   |            | 07.454     |         |  |
|       |         | BCB1  | CARRA . | 10.00/2012 | DECTING    | 025400     | waren   |  |
|       | 030040  | recar | CARRIN  | TELLIOND   | DESTING    | POPPOLICIE | EVELOP. |  |
|       |         |       |         | GRAN TOT/  | AL REPORTE |            |         |  |
|       |         |       |         |            |            |            |         |  |
|       |         |       |         |            |            |            |         |  |
|       |         |       |         |            |            |            |         |  |
|       |         |       |         |            |            |            |         |  |
|       |         |       |         |            |            |            |         |  |
|       |         |       |         |            |            |            |         |  |
|       |         |       |         |            |            |            |         |  |
|       |         |       |         |            |            |            |         |  |
|       |         |       |         |            |            |            |         |  |
|       |         |       |         |            |            |            |         |  |
|       |         |       |         |            |            |            |         |  |
|       |         |       |         |            |            |            |         |  |

Venta y Servicio técnico - centrales telefónicas Panasonic - teléfonos - impresoras - teléfonos inalámbricos - venta de fax Panasonic y Brother - Baterías para teléfonos inalámbricos y accesorios - plantas celulares - software cabinas telefónicas – telefonía VOIP – audio y sonido

## JK sistemas y comunicaciones 6.4.2 REPORTES TOTAL

| EL REPLAITE :                                                                                                    | 21                                                                                             |
|----------------------------------------------------------------------------------------------------|------------------------------------------------------------------------------------------------|
| DETALIADO TOTAL LISUARIO CABINA                                                                                                    |                                                                                                |
| DR.06.(2012 DIA                                                                                                    | AQUI ESCOGEMOS EL DIA SI LO QUE<br>QUEREMOS ES UN REPORTE DIARIO                               |
| Junio MES                                                                                                    | AQUI ESCOGEMOS EL MES SI LO QUE<br>QUEREMOS ES UN REPORTE MENSUAL                              |
| GENERAR INFORME                                                                                                    | SI QUEREMOS GENERAR UN INFORME<br>PARA EXPORTAR DAMOS CLIC AQUI                                |
|                                                                                                    | AQUI APARECEN TODOS LOS DATOS SI<br>SOLO QUEREMOS VER DATOS NO ES<br>NECESARIO GENERAR INFORME |
| porte tiene el siguiente aspecto:                                                                                                    |                                                                                                |
| acturas                                                                                                    |                                                                                                |
| Facturas<br>Zoom 1000: •                                                                                                    |                                                                                                |
| acturai                                                                                                    |                                                                                                |
| Zoom Tools  Zoom Martes,                                                                                                    | 19 de 01:49:03 p.m.                                                                            |
| Zoon 1000: .<br>INFORME TOTAL RESUMIDO Martes,<br>GRAN TOTAL ESTE INFORME \$                                                              | 19 de 01:49:03 p.m.<br><b>\$ 18.400</b>                                                        |
| INFORME TOTAL RESUMIDO Martes,<br>GRAN TOTAL ESTE INFORME \$                                                                              | 19 de 01:49:03 p.m.<br><b>\$ 18.400</b>                                                        |
| Exturat<br>Zoom 1001<br>INFORME TOTAL RESUMIDO Martes,<br>GRAN TOTAL ESTE INFORME \$<br>Celular: 321 419 68 53                            | 19 de 01:49:03 p.m.<br>\$ 18.400                                                               |
| INFORME TOTAL RESUMIDO Martes,<br>GRAN TOTAL ESTE INFORME \$<br>Celular : 321 419 68 53<br>Fijo(s) : (1) 4679608 -                        | 19 de 01:49:03 p.m.<br>\$ 18.400                                                               |
| INFORME TOTAL RESUMIDO Martes,<br>GRAN TOTAL ESTE INFORME \$<br>Celular : 321 419 68 53<br>Fijo(s) : (1) 4679608 -<br>E-mail : jk_syc@hot | 19 de 01:49:03 p.m.<br>\$ 18.400                                                               |

## JK sistemas y comunicaciones 6.4.3 REPORTES USUARIO

| E REPORTES EST                                       |                                                                    |
|------------------------------------------------------|--------------------------------------------------------------------|
| REPORTE DIA                                          | Escogemos el dia que querramos si<br>deseamos un informe de un dia |
| dunto REPORTE MES                                    | Escogemos el mes que querramos<br>sacar el informe                 |
| ADMIN                                                | Escogemos el usuario que queremos<br>generar un reporte            |
| PRIMERO ESCOJA EL USUARIO Y LUEGO EL TIPO DE INFORME |                                                                    |

El reporte tiene el siguiente aspecto:

| INFORME DETALLADO |            | ADO    | 19/06/2012    |              | 01:57    | 57:07 p.m. |  |  |
|-------------------|------------|--------|---------------|--------------|----------|------------|--|--|
| USUARIO           | FECHA      | CABINA | TELEFONO      | DESTINO      | DURACION | VALOR      |  |  |
| ADMIN             | 19/06/2012 | 2      | 5452114       | LOCAL        | 0.00.35  | 150        |  |  |
| ADMIN             | 19/06/2012 | 2      | 0075495452525 | ARGENTINA    | 0:00:10  | 700        |  |  |
| ADMIN             | 19/06/2012 | 2      | 5452125545214 | LOCAL        | 0:00:12  | 150        |  |  |
| ADMIN             | 19/06/2012 | 2      | 54521105455   | LOCAL        | 0:08:13  | 1350       |  |  |
| ADMIN             | 19/06/2012 | 2      | 0073462626232 | ESPAÑA MOVIL | 0:00:08  | 500        |  |  |
| ADMIN             | 19/06/2012 | 1      | 3132709764    | COMCEL       | 0:00:24  | 150        |  |  |
| ADMIN             | 19/06/2012 | 2      | 3132709764    | COMCEL       | 0:11:56  | 1800       |  |  |
| ADMIN             | 19/06/2012 | 1      | 3132709764222 | COMCEL       | 0:30:24  | 4650       |  |  |
| ADMIN             | 19/06/2012 | 1      | 31545252525   | MOVISTAR     | 0:09:36  | 1500       |  |  |
| ADMIN             | 19/06/2012 | 1      | 0180001125252 | LLAMADAS 01  | 0:19:03  | 3000       |  |  |
| ADMIN             | 19/06/2012 | 1      | 0075493112525 | ARGENTINA    | 0:00:12  | 700        |  |  |
| ADMIN             | 19/06/2012 | 1      | 3112587946    | COMCEL       | 0:01:30  | 300        |  |  |
| ADMIN             | 19/06/2012 | 1      | 3112587946444 | COMCEL       | 0:00:09  | 150        |  |  |
| ADMIN             | 19/06/2012 | 1      | 68855558      | LOCAL        | 0:00:14  | 150        |  |  |
| ADMIN             | 19/06/2012 | 1      | 611           | Sin Cobro    | 0:00:08  | 0          |  |  |
| ADMIN             | 19/06/2012 | 1      | 31325452363   | COMCEL       | 0:00:36  | 150        |  |  |
| ADMIN             | 19/06/2012 | 1      |               |              |          | 0          |  |  |
| ADMIN             | 19/06/2012 | 1      | 3132709764    | COMCEL       | 0:00:09  | 150        |  |  |
| ADMIN             | 19/06/2012 | 1      | 7784676316850 | LOCAL        | 0:00:12  | 150        |  |  |
| ADMIN             | 19/06/2012 | 1      | 3168500432    | MOVISTAR     | 0:04:59  | 750        |  |  |
| ADMIN             | 19/06/2012 | 1      | 3168500432    | MOVISTAR     | 0:00:59  | 150        |  |  |
| ADMIN             | 19/06/2012 | 1      | 5452114       | LOCAL        | 0:10:08  | 1650       |  |  |
| ADMIN             | 19/06/2012 | 1      | 5454525       | LOCAL        | 0:00:11  | 150        |  |  |
|                   |            |        | GRAN TOT      | AL REPORTE   | :        | \$ 18.400  |  |  |

Venta y Servicio técnico - centrales telefónicas Panasonic - teléfonos - impresoras - teléfonos inalámbricos - venta de fax Panasonic y Brother - Baterías para teléfonos inalámbricos y accesorios - plantas celulares - software cabinas telefónicas – telefonía VOIP – audio y sonido

## JK sistemas y comunicaciones 6.4.4 REPORTES POR CABINA

| 19/06/2012 | Escogemos el dia que querramos si<br>deseamos un informe de un dia |
|------------|--------------------------------------------------------------------|
|            | Escogemos el mes que querramos<br>sacar el informe                 |
| U          | Escogemos la cabina en nuestro cas<br>la cabina numero 1           |

El reporte tiene el siguiente aspecto:

| 1 | E.M.    |            |        |               |             |          |           |  |
|---|---------|------------|--------|---------------|-------------|----------|-----------|--|
| I | NFORM   | E DETALLA  | ADO    | 19/06/2012    |             | 01:58:   | 42 p.m.   |  |
|   | USUARIO | FECHA      | CABINA | TELEFONO      | DESTINO     | DURACION | VALOR     |  |
|   | ADMIN   | 19/06/2012 | 1      | 3132709764    | COMCEL      | 0:00:24  | 150       |  |
|   | ADMIN   | 19/06/2012 | 1      | 3132709764222 | COMCEL      | 0:30:24  | 4650      |  |
|   | ADMIN   | 19/06/2012 | 1      | 31545252525   | MOVISTAR    | 0:09:36  | 1500      |  |
|   | ADMIN   | 19/06/2012 | 1      | 0180001125252 | LLAMADAS 01 | 0:19:03  | 3000      |  |
|   | ADMIN   | 19/06/2012 | 1      | 0075493112525 | ARGENTINA   | 0:00:12  | 700       |  |
|   | ADMIN   | 19/06/2012 | 1      | 3112587946    | COMCEL      | 0:01:30  | 300       |  |
|   | ADMIN   | 19/06/2012 | 1      | 3112587946444 | COMCEL      | 0:00:09  | 150       |  |
|   | ADMIN   | 19/06/2012 | 1      | 68855558      | LOCAL       | 0:00:14  | 150       |  |
|   | ADMIN   | 19/06/2012 | 1      | 611           | Sin Cobro   | 0:00:08  | 0         |  |
|   | ADMIN   | 19/06/2012 | 1      | 31325452363   | COMCEL      | 0:00:36  | 150       |  |
|   | ADMIN   | 19/06/2012 | 1      |               |             |          | 0         |  |
|   | ADMIN   | 19/06/2012 | 1      | 3132709764    | COMCEL      | 0:00:09  | 150       |  |
|   | ADMIN   | 19/06/2012 | 1      | 7784676316850 | LOCAL       | 0:00:12  | 150       |  |
|   | ADMIN   | 19/06/2012 | 1      | 3168500432    | MOVISTAR    | 0:04:59  | 750       |  |
|   | ADMIN   | 19/06/2012 | 1      | 3168500432    | MOVISTAR    | 0:00:59  | 150       |  |
|   | ADMIN   | 19/06/2012 | 1      | 5452114       | LOCAL       | 0:10:08  | 1650      |  |
|   | ADMIN   | 19/06/2012 | 1      | 5454525       | LOCAL       | 0:00:11  | 150       |  |
|   |         |            |        | GRAN TOT      | AL REPORTE  | 9        | \$ 13.750 |  |

### www.tecom.tk

Venta y Servicio técnico - centrales telefónicas Panasonic - teléfonos - impresoras - teléfonos inalámbricos - venta de fax Panasonic y Brother - Baterías para teléfonos inalámbricos y accesorios - plantas celulares - software cabinas telefónicas – telefonía VOIP – audio y sonido

## JK sistemas y comunicaciones 6.5 CAMBIO DE USUARIO

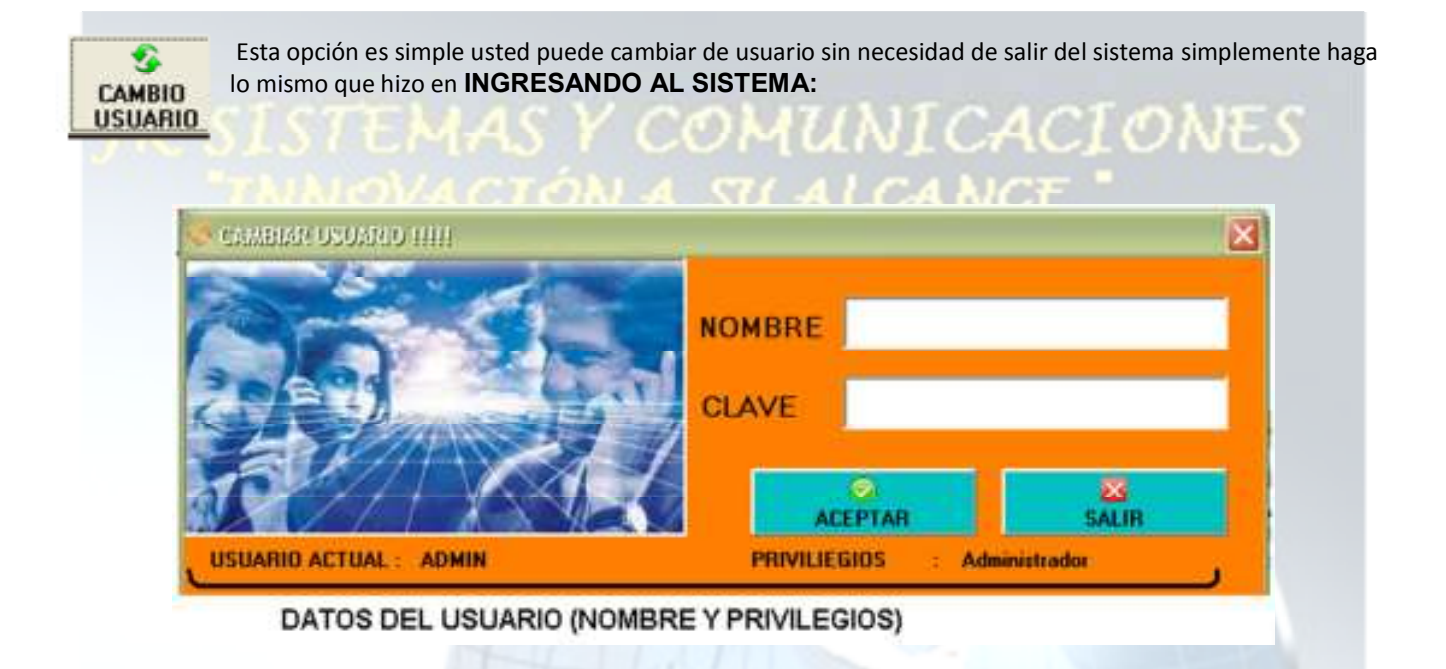

Después de digitar el nombre y la clave el usuario nuevo será quien administre el sistema y los números ya guardados serán de esa manera.

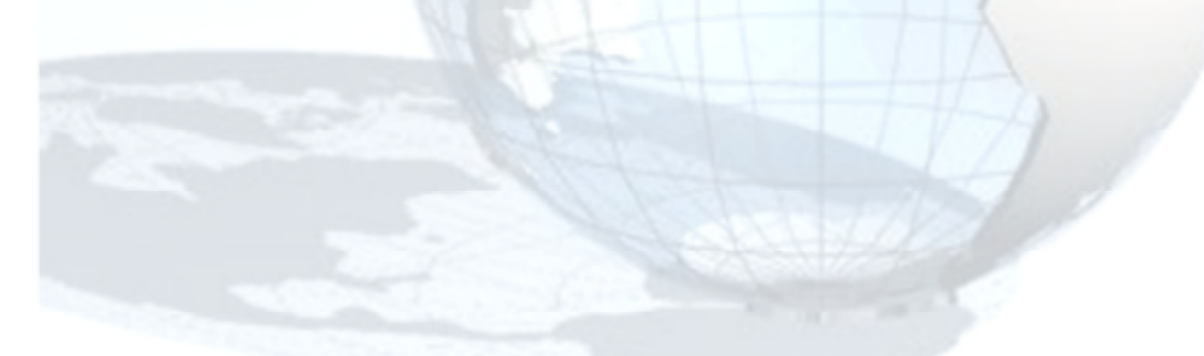

Celular : 321 419 68 53 Fijo(s) : (1) 4679608 – (1) 778 46 76 E-mail : jk\_syc@hotmail.com www.tecom.tk

Después de haber configurado el sistema ya podemos empezar a trabajar con el sistema de cabinas en la parte superior del pantallazo encontramos esta opción:

CONFIGURACION DEL SISTEMA

CABINAS 8 -10 CABINAS 1 - 6

Podemos escoger la opción que queremos ya configuramos el sistema ahora vamos a darle clic donde dice cabinas en esta parte aparece el siguiente pantalla.

| X SISTEMAS Y COMUNICADI | GUES III WWWEITERSEITE |                             |             |
|-------------------------|------------------------|-----------------------------|-------------|
| CONFIGURACION DEL SI    | STEMA   CABINAS 8-10   | CABINAS 1 - 6               |             |
| CABINA NUMERO I         |                        |                             |             |
|                         | \$                     | CESTINO TIEMPO VA           | LOR TOTAL   |
| 19805                   |                        |                             |             |
| CABINA NUMERO 2         | 4                      | RE NUMERO DESTINO TIEMPO VA | LOR TOTAL - |
| 10007                   |                        |                             | _           |
| CABINA NUMERO 3         |                        |                             |             |
| <u>.</u>                | \$                     | NUMERO DESTINO TIEMPO VA    | LOR TOTAL   |
| 20000                   |                        |                             |             |
| CABINA NUMERO 4         | 1.4                    | NUMERO DESTUNO TIEMPO VA    | LOR TOTAL   |
| 2×(0)                   |                        |                             |             |
| CARINA NUMERO 5         |                        |                             | 1 2         |
| 3. 63                   | \$                     | GR NUMERO DESTINO TIEMPO VA | LOR TOTAL   |
| 19996                   |                        |                             | _           |
| CABINA NUMERO 6         |                        |                             |             |
| <u> </u>                | \$                     |                             |             |
| 19999                   |                        |                             |             |
| USUAR                   | ID ACTUAL: ADMIN       | 25/03/2013 0:05:41          |             |

### E-mail : jk\_syc@hotmail.com www.tecom.tk

Venta y Servicio técnico - centrales telefónicas Panasonic - teléfonos - impresoras - teléfonos inalámbricos - venta de fax Panasonic y Brother - Baterías para teléfonos inalámbricos y accesorios - plantas celulares - software cabinas telefónicas – telefonía VOIP – audio y sonido

|                               | ) usu     | ARIO ACTUA  |                        | 0                 | 19/06/201   | 2 01:31:51 p |         |          |
|-------------------------------|-----------|-------------|------------------------|-------------------|-------------|--------------|---------|----------|
| VER VEN                       | TAS       |             | ADMIN                  |                   |             |              | -       |          |
|                               |           |             |                        |                   |             |              |         |          |
|                               | Las venta | s totales d | el dia actual segun te | enga el computado | r           |              |         |          |
|                               |           |             |                        |                   |             |              |         |          |
| JUTIMAS LUA                   | MADAS     |             |                        |                   |             |              |         |          |
| USUARIO                       | FACTURA   | CABINA      | DESTINO                | LUGAR             | HORA        | TIEMEO       | VALOR   | FECHA    |
| ADMIN                         | 1         | 2           | 5452114                | LOCAL             | 10:55:34 c  | 0:00:35      | \$ 150  | 19/06/12 |
| ADMIN                         | 1         | 2           | 00754954525255550      | ARGENTINA MOV     | 111:03:40 c | 0:00:10      | \$ 700  | 19/06/12 |
| ADMIN                         | 1         | 2           | 54521255452141255      | LOCAL             | 11:03:59 a  | 0:08:12      | \$ 150  | 19/06/12 |
| ADMIN                         | 1         | 2           | 54521105455            | LOCAL             | 11:07:28 a  | 0:08:13      | \$1.350 | 19/05/12 |
| a bit i characterite a second |           |             |                        | -                 | -           |              |         |          |
|                               |           |             |                        |                   |             |              |         |          |

DAtos de todas las llamadas de todos los usuarios del dia segun el sistema

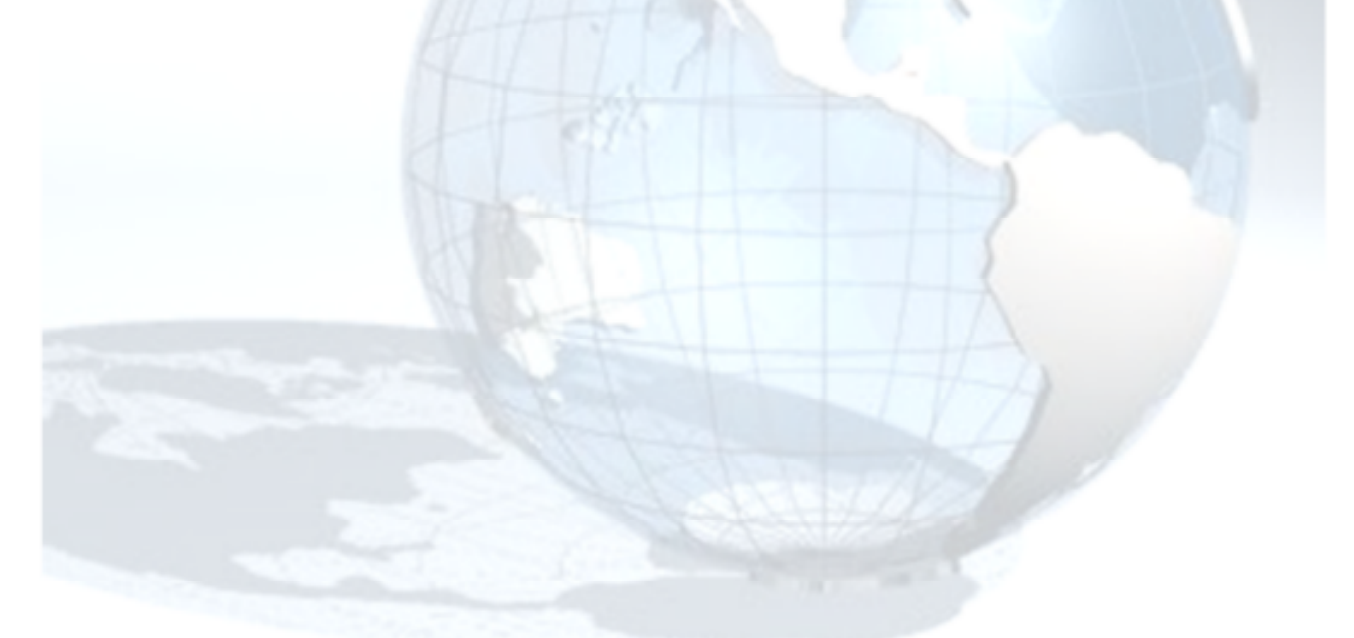

### Celular : 321 419 68 53 Fijo(s) : (1) 4679608 – (1) 778 46 76 E-mail : jk\_syc@hotmail.com www.tecom.tk

| Numero de Cabina<br>ABINA NUMERO I                                          | Destino                                                                | valor acum<br>Ilamadas           | alados de las                                                                                                    | mprimir factur:                                                                                                    | eneu ween               |         |
|-----------------------------------------------------------------------------|------------------------------------------------------------------------|----------------------------------|----------------------------------------------------------------------------------------------------|----------------------------------------------------------------------------------------------------|-------------------------|---------|
| a de minutos<br>a/Desactiva<br>na                                           | Numero marcado) 🖸                                                      | onfigurar Cabina                 | J<br>Re                                                                                                    | umen general                                                                                                    | de todas las            | llamadi |
| Cuando contest                                                              | an cambia su aspect                                                    | o de VERDE                       | a naranja 🗖                                                                                                    |                                                                                                    |                         |         |
| MOVISTAR                                                                    | \$ 6                                                                   | 00 🕅                             | 1 3132709754                                                                                                    | CESTINO TIEMP<br>COMCEL 0.001                                                                                                    | VALOR<br>09 150         | 101AL   |
| 3168500432                                                                  | 2 0                                                                    | 12:00                            | 31685004                                                                                                    | LOCAL 0:00:1<br>MOVESTAR 0:07:0                                                                                                    | 12 150                  | 150     |
| <ul> <li>La bolsa de minuto<br/>cada minuto ecepto<br/>costo (")</li> </ul> | s disminuye<br>> numeros sin                                           | TIEMPO DE L                      | A LLAMADA EN CU                                                                                                    | RSO !                                                                                                    |                         |         |
| Si la opcion de pre<br>activa aqui aparec                                   | pago esta<br>en la cantidad                                            | cuando se acal<br>letrero como e | oe el tiempo prepa<br>ste :                                                                                                    | go saldra un                                                                                                    |                         |         |
| de minutos progra                                                           | madas ,                                                                | SE ACABO EL CREE                 | Aceptar                                                                                                    | LA CAEDIA L                                                                                                    |                         |         |
|                                                                             | excepto el valo                                                        | or total ("") que se q           | ueda en verde clar                                                                                                    | hasta q                                                                                                    | ue se desee g           | uardar  |
| ielgan queda en verde                                                       |                                                                        |                                  |                                                                                                    |                                                                                                    |                         | 1       |
| uelgan queda en verde<br>A NLMERO 1                                         | \$ 1200                                                                |                                  | A.N.2510 Cast NO<br>132709764 COMCEL<br>CAS1685004 LOCAL<br>LOCAL                                                                                 | TIEMPO VALO<br>0:00:09 150<br>0:00:12 150<br>0:00:12 150                                                                                   | 101AL -<br>150<br>150   | 1       |
| ielgan queda en verde<br>A NLMERO I                                         | \$ 1200                                                                | Valor total                      | MANERO DESTINO<br>132709764 COMCEL<br>13703764 LOCAL<br>148501437 MCMTSTAR<br>de la llamada (**)                                                  | TEMPO         WALO           0:00:09         150           0:00:12         150           0:06:12         150           0:06:13         150 | 150<br>150<br>150<br>7% |         |
| Ielgan queda en verde                                                       | 4 1200<br>Inde de tedas las llameda<br>mera vez a este ico<br>TELEFONO | Valor total                      | AMERO EESTINO<br>12709764<br>COMEL<br>10004<br>10004<br>MONTSTAR<br>de la llamada (**)<br>ERA<br>es este, cuando se                               | 1129200 9400<br>0-00-09 150<br>0-00-12 150<br>0-05-12 150<br>0-05-12 150                                                                   | tar una cabi            | na det  |
| uelgan queda en verde                                                       | tado de todas las llamadas a<br>mera vez a este ico<br>TELEFONO        | Valor total<br>no el pantallazo  | ALMERO ( DESTINO<br>132709764 COMER<br>INSTIGUENTATO (COMER<br>INSTIGUENTATO<br>INSTIGUENTATO<br>de la llamada (**)<br>IERA<br>es este, cuando se | 1120200 9440<br>0-00-09 150<br>0-00-12 150<br>0-06-00 155<br>0-06-00 155<br>0-06-00 155                                                    | tar una cabi            | na del  |

Venta y Servicio técnico - centrales telefónicas Panasonic - teléfonos - impresoras - teléfonos inalámbricos - venta de fax Panasonic y Brother - Baterías para teléfonos inalámbricos y accesorios - plantas celulares - software cabinas telefónicas – telefonía VOIP – audio y sonido